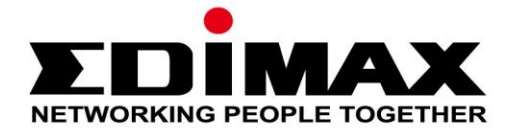

# **EW-7811UTC**

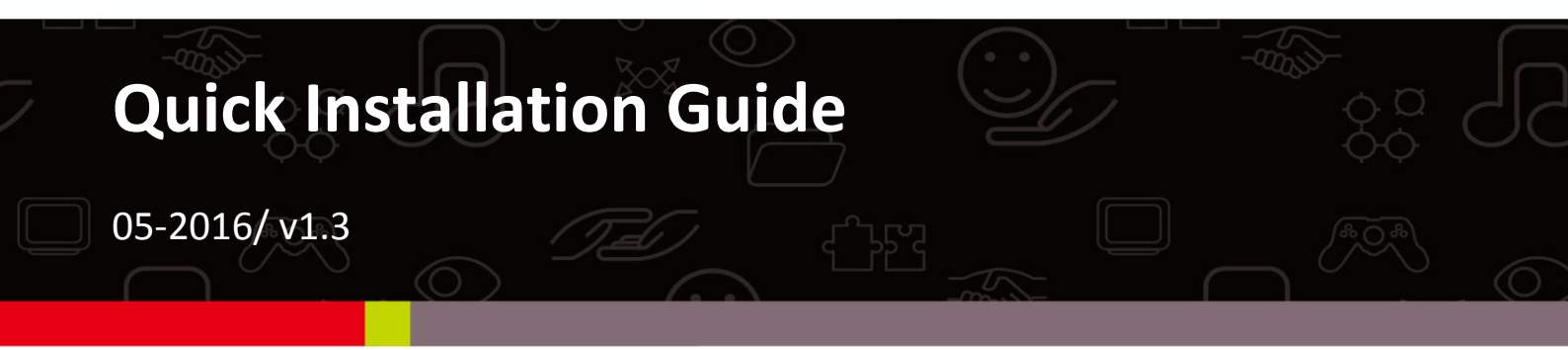

#### Edimax Technology Co., Ltd.

No.3, Wu-Chuan 3rd Road, Wu-Gu, New Taipei City 24891, Taiwan Email: support@edimax.com.tw

#### Edimax Technology Europe B.V.

Fijenhof 2, 5652 AE Eindhoven, The Netherlands Email: support@edimax.nl

#### **Edimax Computer Company**

3350 Scott Blvd., Bldg.15 Santa Clara, CA 95054, USA Live Tech Support: 1(800) 652-6776 Email: support@edimax.com

| I.           | Inform      | nations sur le produit1             |  |
|--------------|-------------|-------------------------------------|--|
|              | I-1.        | Contenu de l'emballage1             |  |
|              | I-2.        | État du voyant1                     |  |
|              | I-3.        | Pré-requis système1                 |  |
|              | I-4.        | Sécurité2                           |  |
| II.          | Install     | ation3                              |  |
| III.         | Windo       | ows5                                |  |
|              | III-1.      | Installation du pilote5             |  |
|              | III-2.      | Désinstallation du pilote9          |  |
|              | III-2-1.    | Windows XP/Vista/79                 |  |
|              | III-2-2.    | Windows 8/8.19                      |  |
| IV.          | Mac O       | S10                                 |  |
|              | IV-1.       | Installation du pilote10            |  |
|              | IV-2.       | Désinstallation du pilote16         |  |
| v.           | Linux.      |                                     |  |
|              | V 1         | Installation du piloto              |  |
|              | v-1.<br>V-1 | Désinstallation du pilote           |  |
| . <i>/</i> 1 |             |                                     |  |
| VI.          | Desact      | livation des adaptateurs reseau22   |  |
|              | V-1.        | Windows XP                          |  |
|              | VI-2.       | Windows Vista22                     |  |
|              | VI-3.       | Windows 7                           |  |
|              | VI-4.       | Windows 8/8.124                     |  |
|              | VI-5.       | Mac25                               |  |
|              | VI-6.       | Linux26                             |  |
| VII          | . Utilisa   | tion de l'adaptateur28              |  |
|              | VII-1.      | Windows                             |  |
|              | VII-2.      | Mac : Connexion à un réseau Wi-Fi30 |  |
|              | VII-3.      | Mac : Utilitaire sans fil           |  |
|              | VII-3-1. É  | tat du lien                         |  |
|              | VII-3-2. P  | Profils                             |  |
|              | VII-3-3. F  | Réseau disponible                   |  |
|              | VII-3-4. V  | NPS                                 |  |
|              | PBC : Co    | nfiguration bouton-poussoir         |  |
| WPS code PIN |             |                                     |  |

| VII-3-5. | Informations      | 39 |
|----------|-------------------|----|
| VII-4.   | Configuration WPS | 39 |

# Multi-Language Quick Installation Guide (QIG) on the CD

**Čeština:** Českého průvodce rychlou instalací naleznete na přiloženém CD s ovladači.

**Deutsch:** Finden Sie bitte das deutsche S.A.L. beiliegend in der Treiber CD.

Español: Incluido en el CD el G.R.I. en Español.

Français: Veuillez trouver l'français G.I.R ci-joint dans le CD.

Italiano: Incluso nel CD il Q.I.G. in Italiano.

Magyar: A magyar telepítési útmutató megtalálható a mellékelt CD-n.

Nederlands: De nederlandse Q.I.G. treft u aan op de bijgesloten CD.

**Polski:** Skrócona instrukcja instalacji w języku polskim znajduje się na załączonej płycie CD.

Português: Incluído no CD o G.I.R. em Portugues.

Русский: Найдите Q.I.G. на русском языке на приложеном CD.

**Türkçe:** Ürün ile beraber gelen CD içinde Türkçe Hızlı Kurulum Kılavuzu'nu bulabilirsiniz.

Українська: Для швидкого налаштування Вашого пристрою, будь ласка, ознайомтесь з інструкцією на CD.

# I. Informations sur le produit

## I-1. Contenu de l'emballage

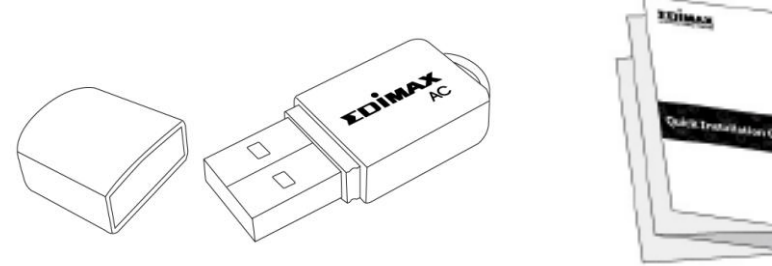

**EW-7811UTC** 

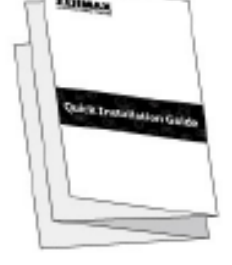

QIG

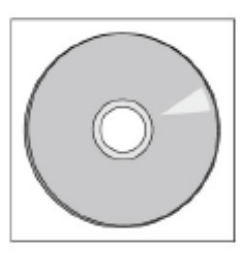

CD-ROM

## I-2. État du voyant

| Voyant | État du<br>voyant | Descriptif                                                 |  |
|--------|-------------------|------------------------------------------------------------|--|
| WLAN   | Activé            | Activité sans fil:<br>émission ou réception<br>de données. |  |
|        | Désactivé         | Aucune activité sans<br>fil.                               |  |

#### I-3. Pré-requis système

- Windows XP/Vista/7/8/8.1~, Mac OS X 10.7~, Linux
- Port USB 2.0
- Disque dur : 100MB
- Lecteur CD-ROM

#### I-4. Sécurité

Afin de garantir un fonctionnement sûr de l'appareil et la sécurité des utilisateurs, veuillez lire et respecter les consignes de sécurité suivantes.

- **1.** L'adaptateur sans fil est conçu pour une utilisation à l'intérieur uniquement ; ne placez pas l'adaptateur sans fil à l'extérieur.
- 2. Ne placez pas l'adaptateur sans fil dans ou à proximité de lieux chauds/humides (par ex. cuisine ou salle de bain).
- **3.** L'adaptateur sans fil contient de petites pièces qui peuvent représenter un risque pour les enfants de moins de 3 ans. Veuillez tenir l'adaptateur sans fil hors de portée des enfants.
- Ne placez pas l'adaptateur sans fil sur du papier, du tissu ou tout autre matériau inflammable. L'adaptateur sans fil devient chaud durant l'utilisation.
- **5.** L'adaptateur sans fil ne contient aucune pièce pouvant être réparée par l'utilisateur. En cas de problèmes avec l'adaptateur sans fil, veuillez contacter votre revendeur et demander de l'aide.
- **6.** L'adaptateur sans fil est un appareil électrique et vous devez cesser immédiatement son utilisation si est mouillé pour une raison quelconque. Contactez un électricien qualifié pour toute aide supplémentaire.

# II. Installation

**1.** Allumez votre ordinateur et insérez l'adaptateur USB dans un port USB libre de votre ordinateur.

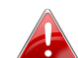

🛕 Ne forcez jamais pour insérer l'adaptateur USB.

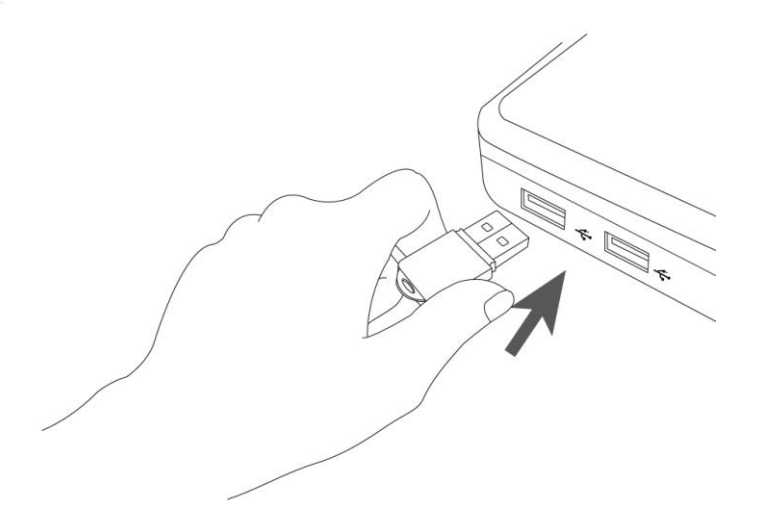

2. Si une fenêtre Assistant nouveau matériel/Installation de pilote s'affiche comme illustré ci-dessous, cliquez sur «Annuler» ou «Fermer».

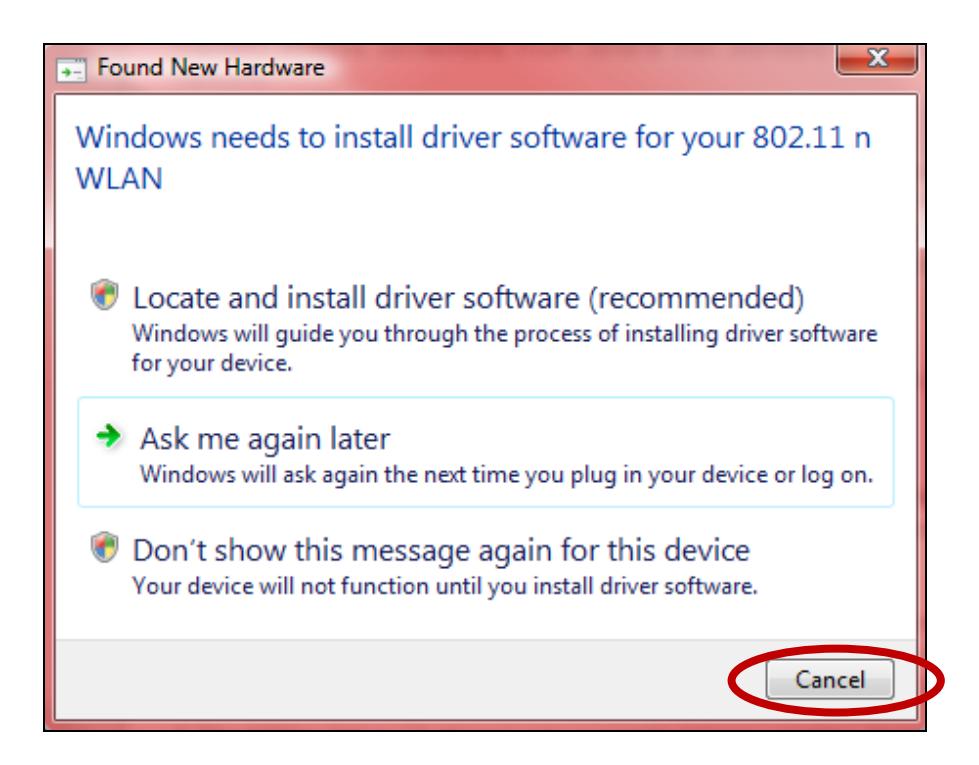

**3.** Insérez le CD-ROM inclus dans le lecteur de CD de votre ordinateur.

**4.** Pour les utilisateurs de **Windows**, l'assistant d'installation s'affiche. Pour les utilisateurs de **Mac**, le dossier «Mac» du CD s'affiche. Les pilotes **Linux** sont également inclus dans le dossier «Linux».

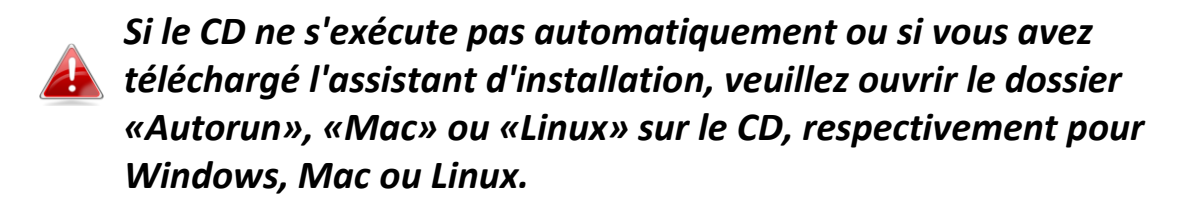

**5.** Merci de suivre les instructions relatives à votre système d'exploitation au chapitre approprié.

# III. Windows

## III-1. Installation du pilote

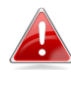

Si le CD ne s'exécute pas automatiquement, veuillez ouvrir le dossier «AutoRun» et exécuter le fichier «Autorun.exe» pour lancer l'assistant d'installation.

**1.** Cliquez sur l'adpatateur USB sans fil EW-7811UTC pour continuer.

images

AutoRun

AUTORUN

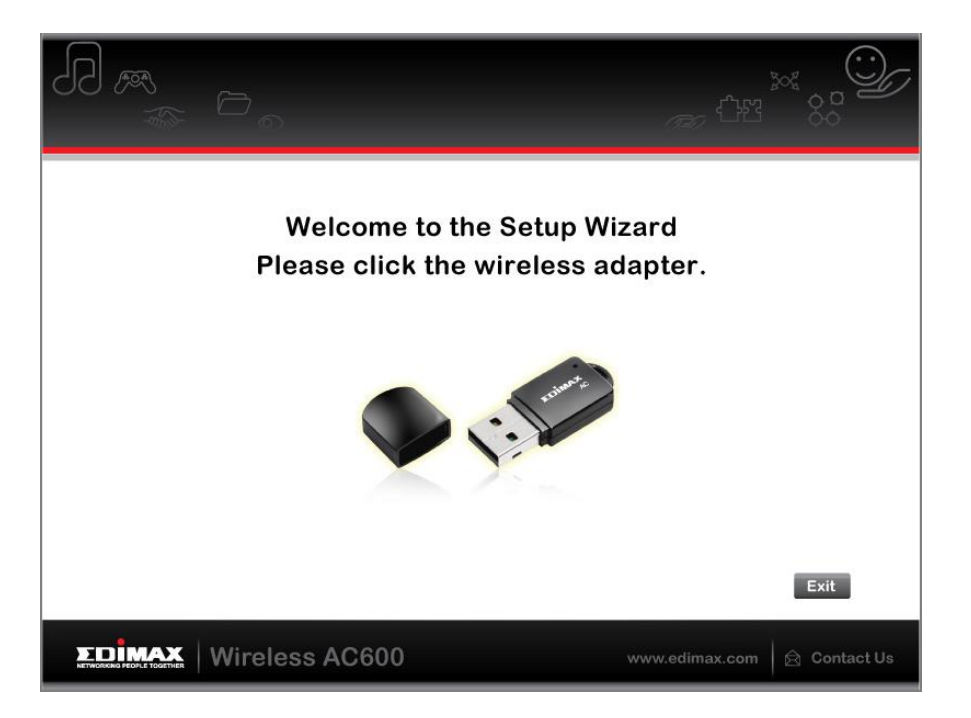

**2.** Cliquez sur «Install Driver» (Installer le pilote) pour installer les pilotes pour votre EW-7811UTC.

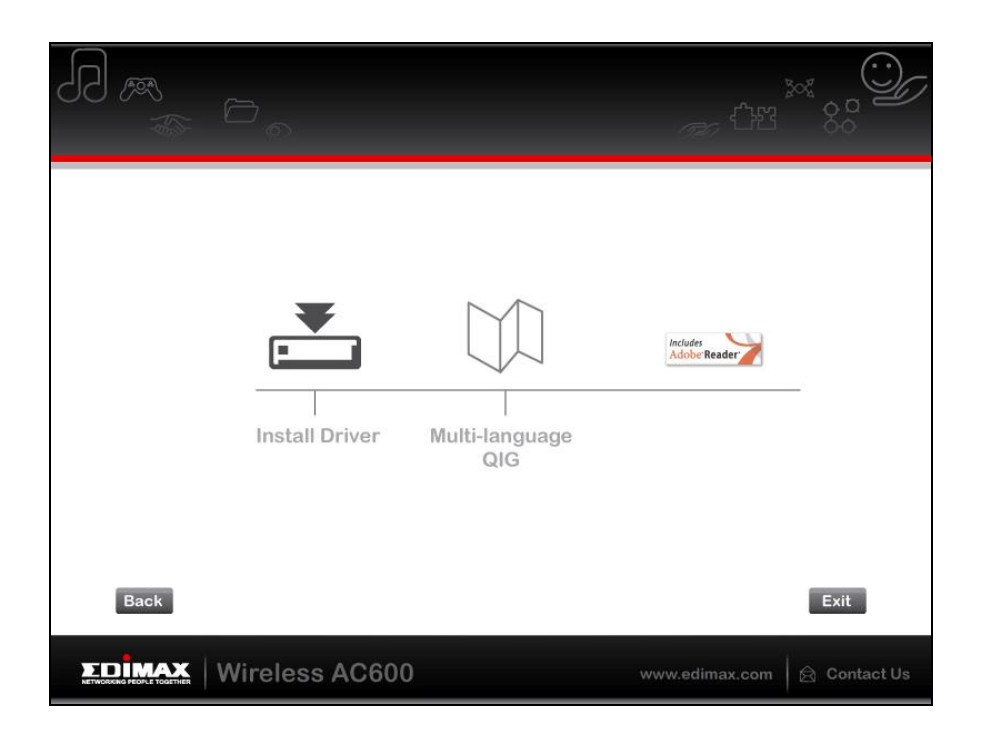

**3.** Veuillez attendre que l'assistant d'installation soir prêt, puis cliquez sur "Suivant" pour continuer.

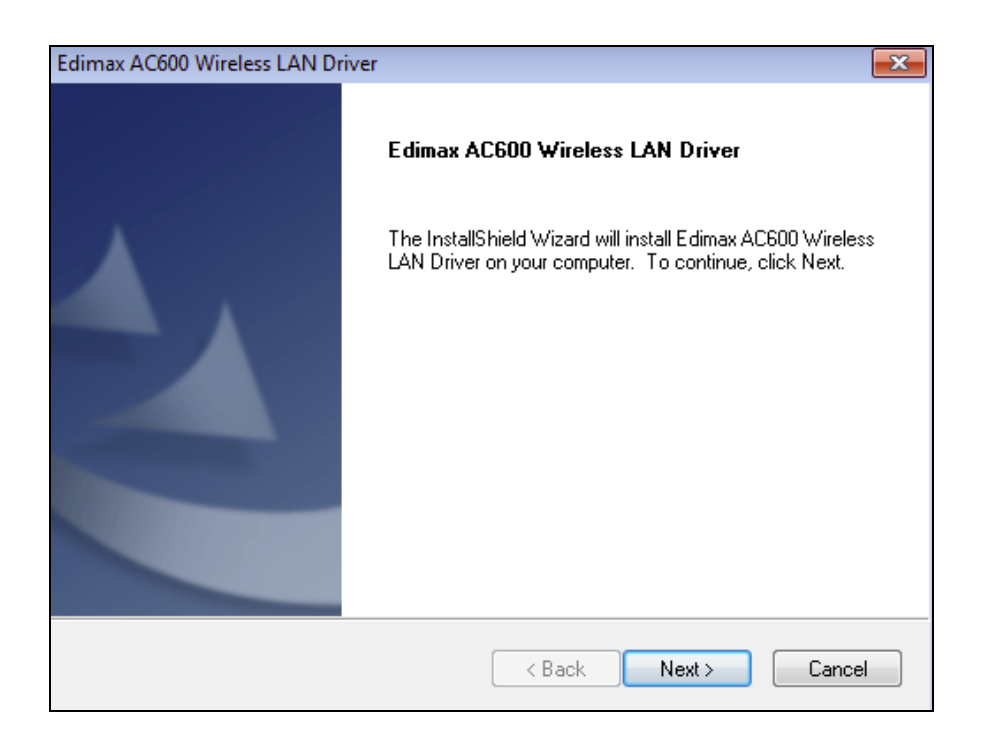

**4.** Veuillez patienter pendant l'installation du pilote.

| Edimax AC600 Wireless LAN Driver                                                | × |
|---------------------------------------------------------------------------------|---|
| Setup Status                                                                    |   |
| Edimax AC600 Wireless LAN Driver is configuring your new software installation. |   |
| InstallShieldCance                                                              | 9 |

5. Avant de pouvoir utiliser l'adaptateur sans fil, vous devez redémarrer votre ordinateur. Lorsque l'installation est terminée, il vous sera demandé si vous souhaitez redémarrer l'ordinateur tout de suite ou plus tard. Cliquez sur "Terminer" pour continuer.

| Edimax AC600 Wireless LAN Dr | iver                                                                                                    |
|------------------------------|----------------------------------------------------------------------------------------------------|
|                              | InstallShield Wizard Complete<br>The InstallShield Wizard has successfully installed Edimax<br>AC600 Wireless LAN Driver. Before you can use the program,<br>you must restart your computer. |
|                              | Remove any disks from their drives, and then click Finish to<br>complete setup.                                                                                                    |
|                              | < Back Finish Cancel                                                                                                    |

6. Après le redémarrage de votre ordinateur, votre EW-7811UTC sera installé et prêt à fonctionner. Veuillez désactiver tous les autres adaptateurs sans fil comme décrit au point VI. Désactivation des adaptateurs réseau. Ensuite, les utilisateurs Windows peuvent se connecter à un réseau Wi-Fi disponible comme d'habitude. Pour savoir comment faire, veuillez consulter VII. Utilisation de l'adaptateur.

## III-2. Désinstallation du pilote

## III-2-1. Windows XP/Vista/7

**1.** Allez dans **Démarrer > Programmes > Edimax Wireless LAN > Désinstaller**.

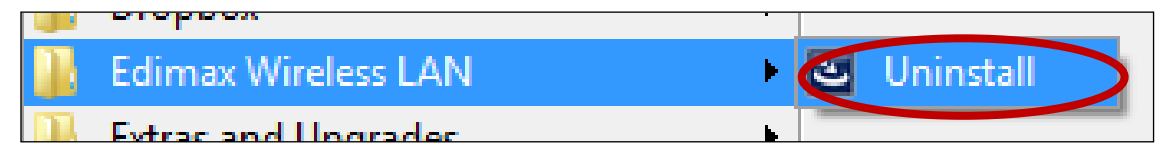

**2.** Suivez les instructions sur l'écran. Un assistant de désinstallation vous guidera à travers la procédure.

#### III-2-2. Windows 8/8.1

**1.** Effectuez un clic droit sur l'écran «Démarrage» et cliquez sur l'icône «Toutes les applications» en bas à droite.

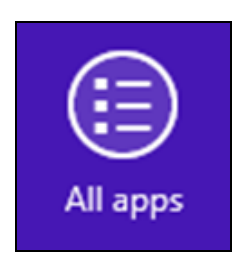

2. Repérez la catégorie Edimax Wireless LAN, sélectionnez «Désinstaller» et suivez les instructions sur l'écran.

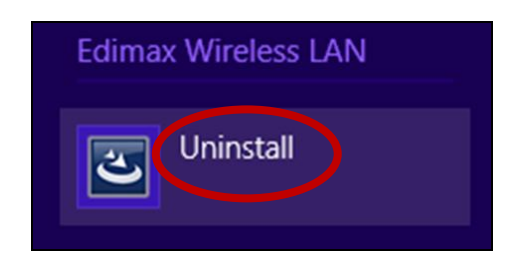

# IV. Mac OS

#### IV-1. Installation du pilote

Assurez-vous de sélectionner le dossier correct pour votre version de Mac OS. Pour vérifier votre version de Mac OS, cliquez sur le logo Apple en haut à gauche du bureau et allez dans «À propos de ce Mac».

 Ouvrez le dossier «Wlan\_11ac\_USB\_MacOS10...» pour votre version de Mac OS X (10.4 - 10.9) et effectuez un double clic sur le fichier «Installer.pkg» pour ouvrir l'assistant d'installation du pilote.

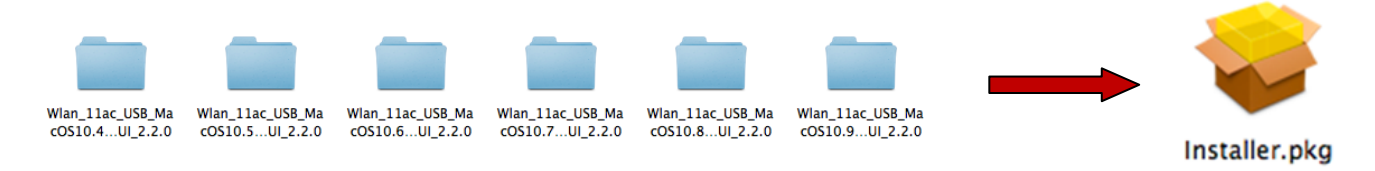

**2.** Cliquez sur «Continuer» pour passer à l'étape suivante.

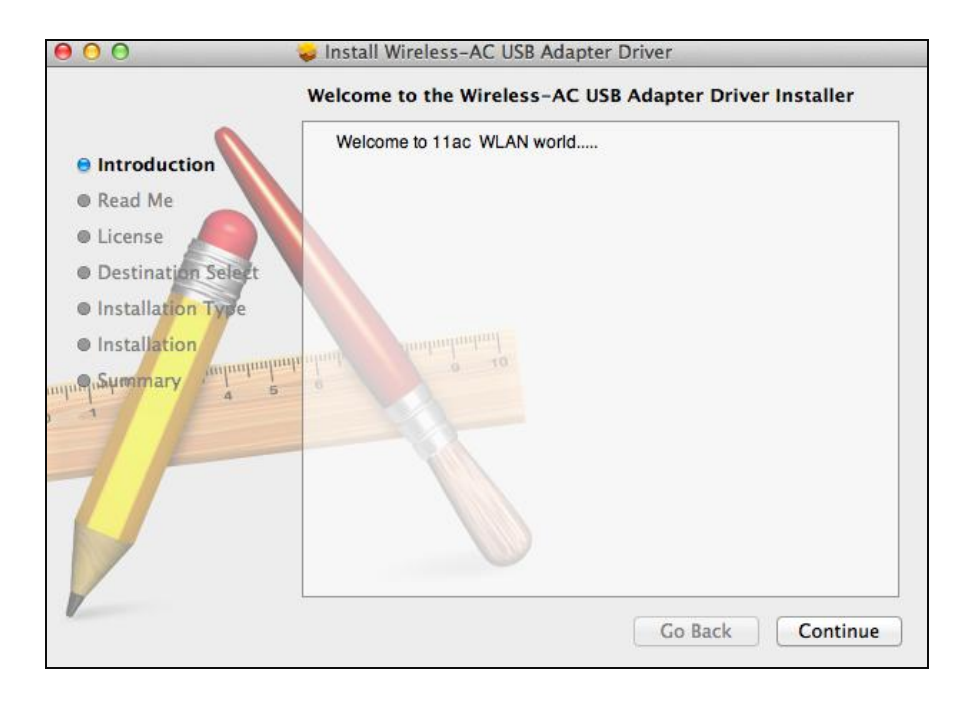

3. L'écran suivant affiche des informations importantes que vous devez lire attentivement (après l'installation du pilote, vous devez activer l'adaptateur sans fil dans «Préférences système → Réseau». Vous pouvez cliquer sur «Imprimer» ou «Enregistrer» pour imprimer/enregistrer ces informations au besoin; les instructions sont répétées à l'Étape 13). Cliquez sur «Continuer» lorsque vous êtes prêt à continuer.

Si une ancienne version du logiciel est déjà installée sur votre ordinateur, veuillez la désinstaller avant de continuer.

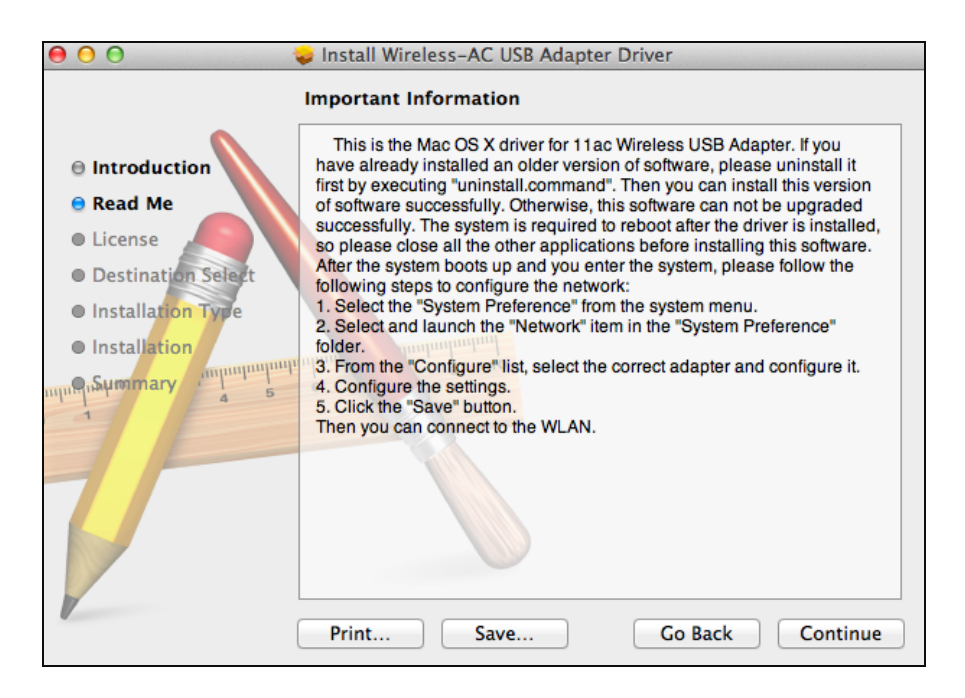

**4.** Sélectionnez une langue (la langue par défaut est l'anglais) et cliquez sur «Continuer» pour installer le pilote.

| 00                 | Software License Agreement               |
|--------------------|------------------------------------------|
| Introduction       | English +                                |
| 🖯 Read Me          | Copyright (c) 2013. All rights reserved. |
| e License          |                                          |
| Destination Select |                                          |
| Installation Type  |                                          |
| Installation       | matural matural                          |
| nimpSummary a      | 5 °                                      |
|                    | Print Save Go Back Continue              |

**5.** Pour lire la licence du logiciel, cliquez sur «Lire licence» et cliquez sur «Accepter» pour confirmer que vous acceptez les conditions. Vous devez accepter les conditions pour continuer l'installation du logiciel.

| To continue installing the s<br>of the software license agr | eement.                                 |
|-------------------------------------------------------------|-----------------------------------------|
| Click Agree to continue or cli<br>and quit the Installer.   | ick Disagree to cancel the installation |
| Read License                                                | Disagree                                |

**6.** Sélectionnez l'utilisateur pour lequel installer le logiciel (si cela vous est demandé) et cliquez sur «Continuer».

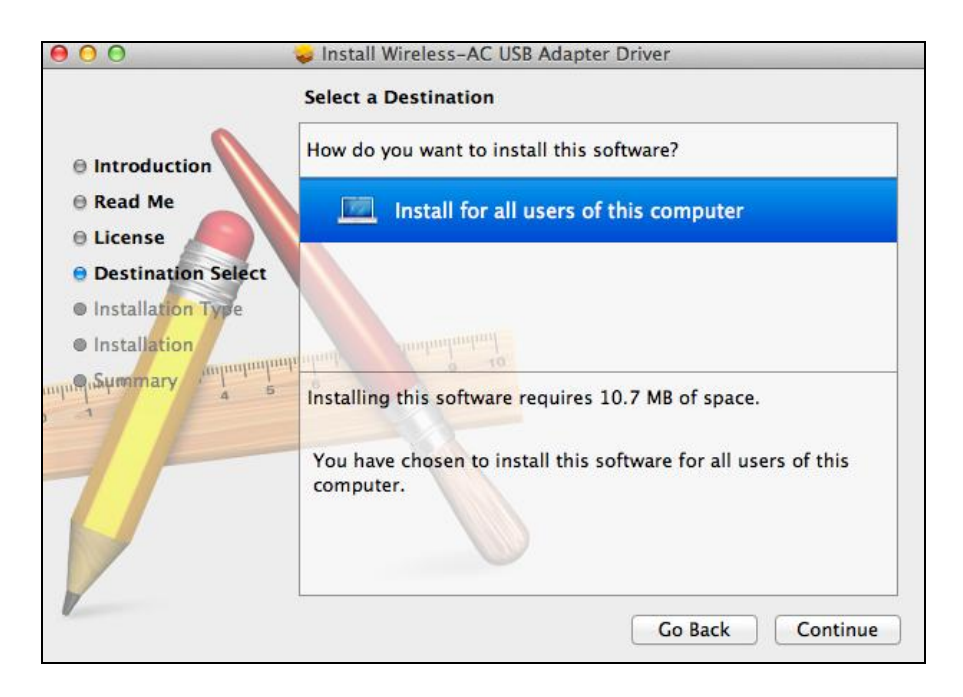

# **7.** Cliquez sur «Installer» pour installer le pilote.

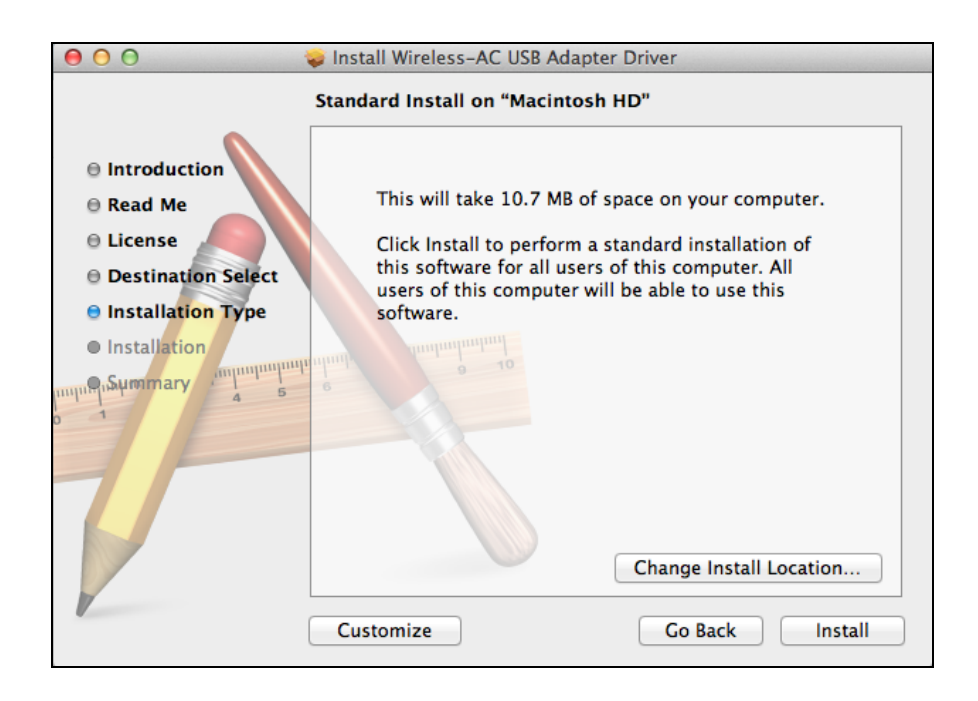

 Il peut vous être demandé de saisir votre mot de passe système/administrateur avant de commencer l'installation. Saisissez votre mot de passe et cliquez sur «Installer le logiciel».

| Installer is trying to install new software. Type your password to allow this. |  |  |
|--------------------------------------------------------------------------------|--|--|
| Name: Edimax                                                                   |  |  |
| Password:                                                                      |  |  |
| Cancel Install Software                                                        |  |  |

**9.** Il vous sera demandé de redémarrer votre ordinateur à la fin de l'installation. Cliquez sur «Continuer l'installation» pour continuer.

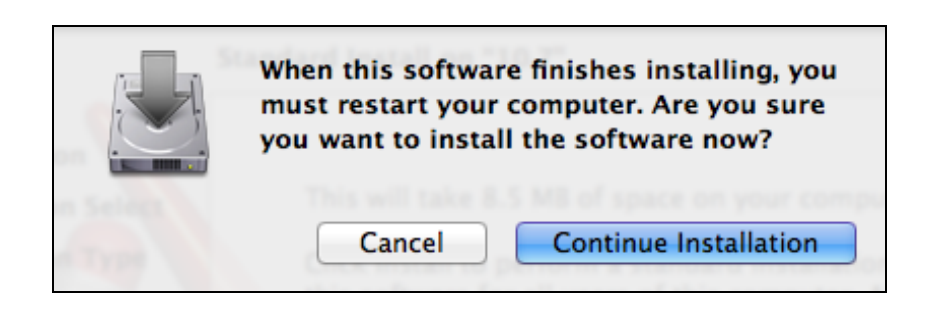

# **10.** Veuillez patienter pendant l'installation du pilote.

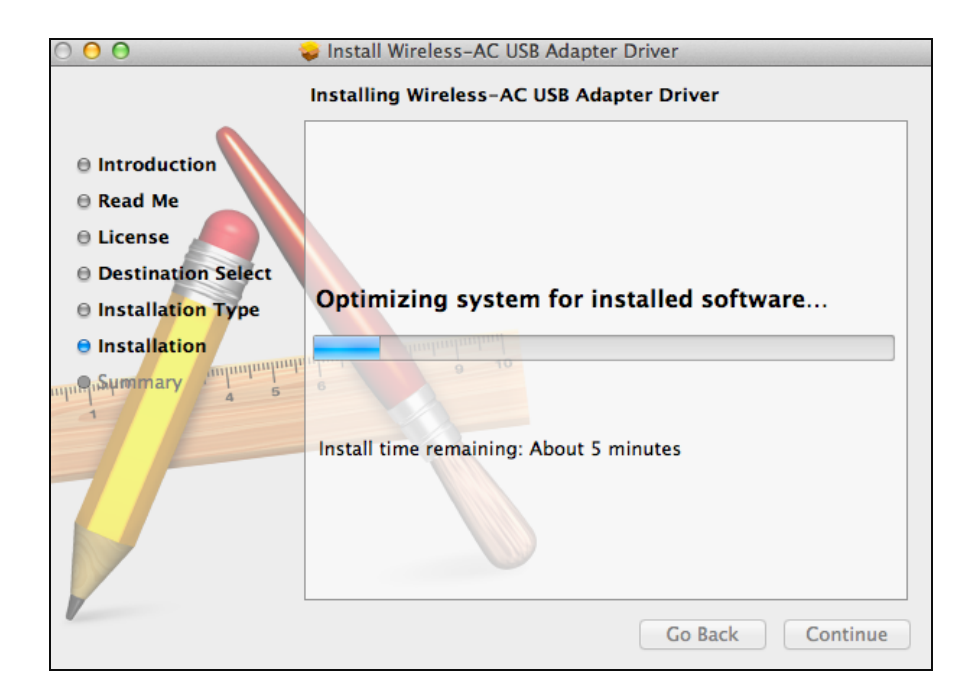

**11.** Lorsque l'installation est terminée, vous verrez l'écran suivant qui vous informera que L'installation a été réussie. Cliquez sur «Redémarrer» pour redémarrer votre ordinateur.

|                                                                                                    | The installation was completed successfully.                                                                        |
|----------------------------------------------------------------------------------------------------|----------------------------------------------------------------------------------------------------|
| <ul> <li>Introduction</li> <li>Read Me</li> <li>License</li> <li>Destination Select</li> <li>Installation Type</li> <li>Installation</li> <li>Summary</li> <li>Summary</li> </ul> | The installation was successful.<br>The software was installed.<br>Click Restart to finish installing the software. |
| V                                                                                                    | Go Back Restart                                                                                                    |

12. Lorsque l'adaptateur est connecté à votre ordinateur (après le redémarrage du système), l'utilitaire sans fil s'ouvre automatiquement. Cependant, si vous voyez l'avis ci-dessous, vous devez activer l'adaptateur dans «Préférences système → Réseau» comme indiqué auparavant au point IV-1. Installation du pilote Étape 3.

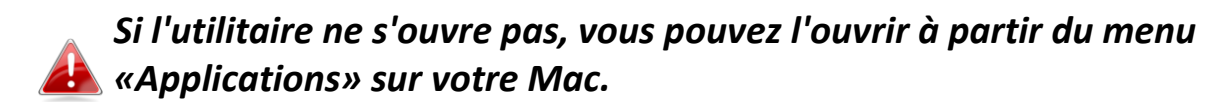

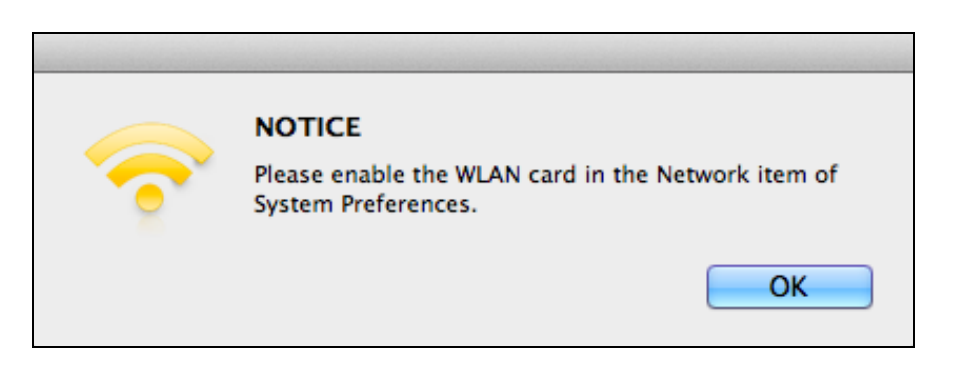

13. Allez dans «Préférences système → Réseau» et une fenêtre s'ouvrira pour indiquer qu'une nouvelle interface a été détectée. Cliquez sur «OK» pour fermer la fenêtre et cliquez sur «Appliquer» en bas à droite du panneau «Réseau».

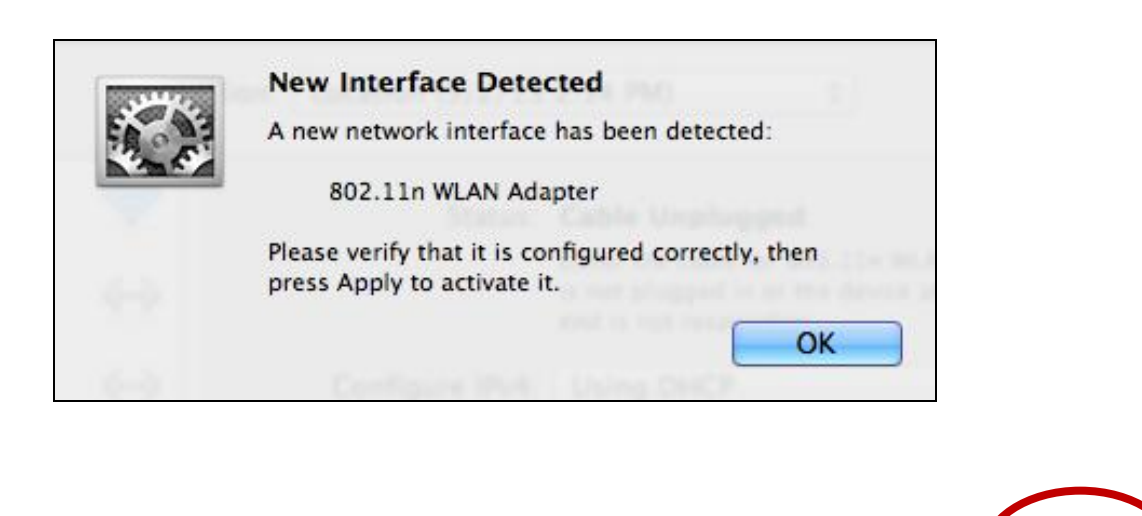

Assist me...

Revert

Apply

**14.** Ensuite, désactivez tous les autres adaptateurs sans fil comme décrit au point **VI. Désactivation des adaptateurs réseau.** Les utilisateurs Mac peuvent alors se connecter à un réseau Wi-Fi à l'aide de l'utilitaire fourni. Pour savoir comment faire, veuillez consulter **VII. Utilisation de l'adaptateur.** 

#### IV-2. Désinstallation du pilote

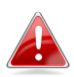

Assurez-vous de sélectionner le dossier correct pour votre version de Mac OS. Pour vérifier votre version de Mac OS, cliquez sur le logo Apple en haut à gauche du bureau et allez dans «À propos de ce Mac».

**1.** Ouvrez le dossier «Wlan\_11ac\_USB\_MacOS10...» pour votre version de Mac OS X (10.4 - 10.9).

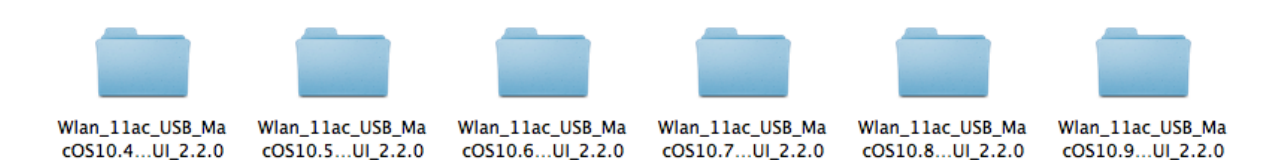

**2.** Effectuez un double clic sur le fichier «Uninstall.command» et suivez les instructions sur l'écran.

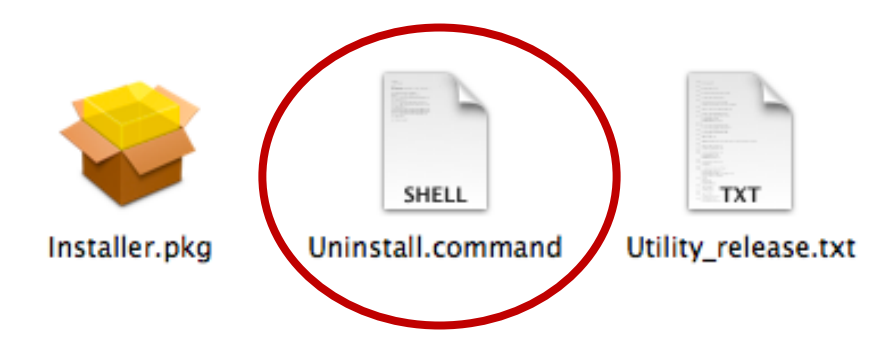

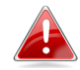

Les instructions suivantes sont un exemple de configuration Linux utilisant Ubuntu 12.04. Le processus peut varier en fonction de votre système d'exploitation.

V-1. Installation du pilote

Une connexion à Internet active est requise pour l'installation du pilote Linux.

- **1.** Assurez-vous que votre ordinateur est connecté à Internet.
- 2. Cliquez sur «Tableau de bord Accueil» et saisissez «terminal». Cliquez sur l'icône «terminal».

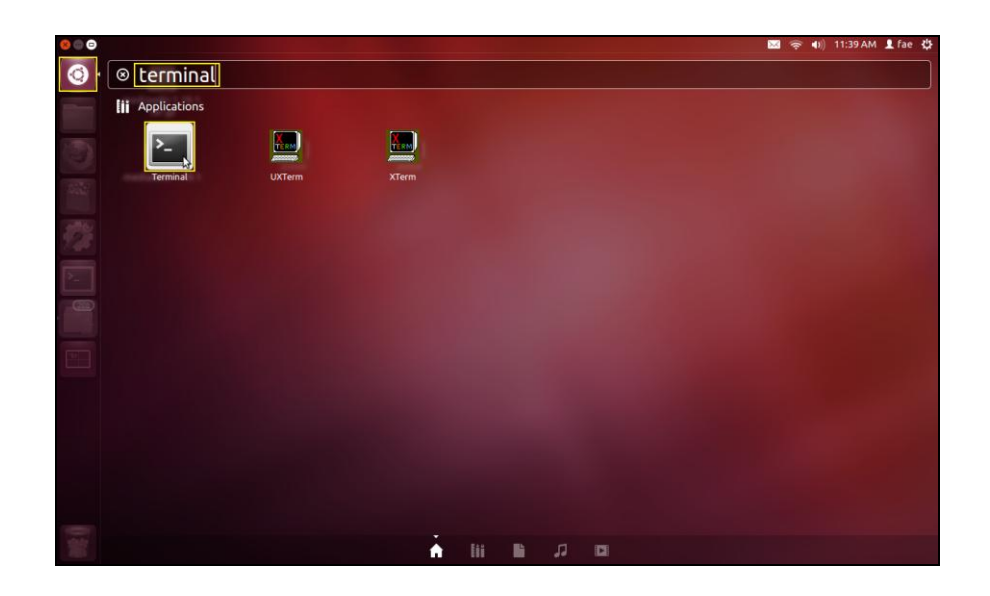

**3.** Exécutez la commande ci-dessous pour télécharger le paquet nécessaire pour compiler le pilote.

#### sudo apt-get install build-essential

Saisissez le mot de passe pour l'administrateur, puis saisissez **«y»** pour installer le paquet gcc.

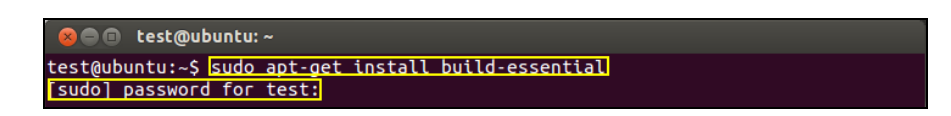

**4.** Passez au dossier «Accueil» et saisissez la commande ci-dessous (remplacez «test» par votre nom d'utilisateur):

cd /home/test

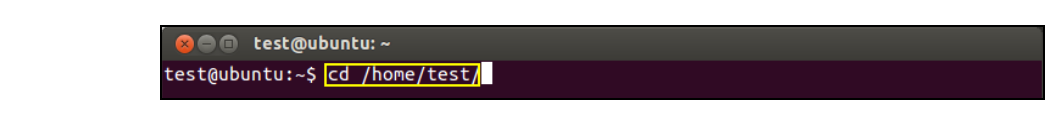

**5.** Exécutez l'extraction du pilote avec la commande ci-dessous:

#### tar vxzf rtl8812AU\_linux\_v4.2.0\_6952.20130315.tar.gz

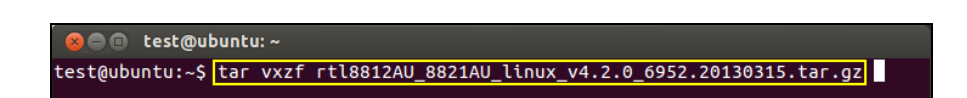

**6.** Vérifiez le fichier extrait avec la commande «Is»:

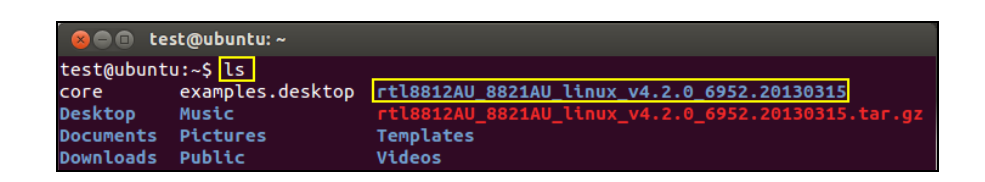

**7.** Passez au dossier du pilote et exécutez la commande ci-dessous:

#### cd rtl8812AU\_8821AU\_linux\_v4.2.0\_6952.20130315

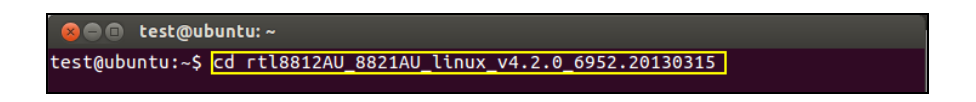

**8.** Compilez le pilote. Exécutez la commande ci-dessous et saisissez le mot de passe.

sudo make

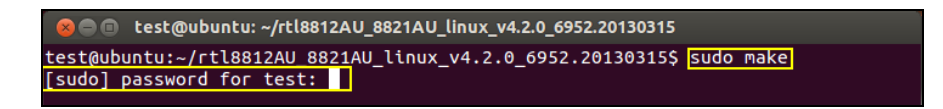

**9.** Exécutez la commande ci-dessous pour charger le pilote.

#### sudo insmod 8821au.ko

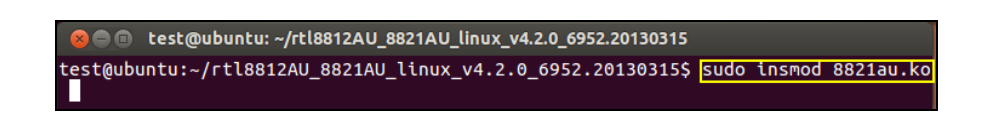

**10.** Branchez l'EW-7811UTC sur votre ordinateur et appuyez sur « Redémarrer ».

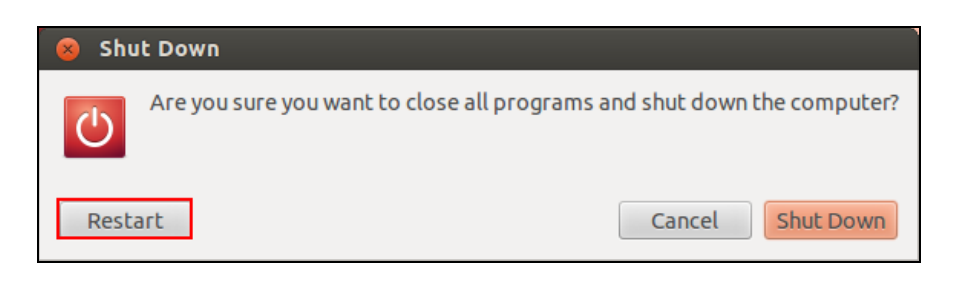

**11.** Lorsque Ubuntu a redémarré, cliquez sur «Tableau de bord Accueil», puis saisissez «réseau». Cliquez sur l'icône «réseau» comme suit.

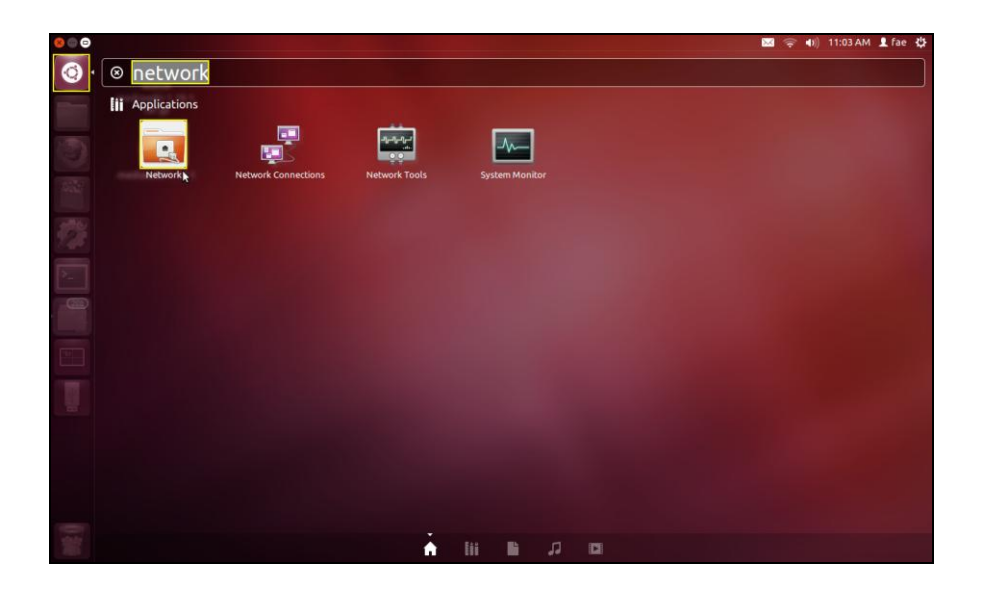

**12.** Cliquez sur «Sans fil» puis cliquez sur l'icône pour ouvrir le menu déroulant intitulé «Nom du réseau». Sélectionnez le réseau auquel vous voulez vous connecter et saisissez les informations de sécurité nécessaires.

| ⊗ ● Network All Settings Network |                                              |                                               | Airplane Mode | OFF   |
|----------------------------------|----------------------------------------------|-----------------------------------------------|---------------|-------|
| Wired Wireless Network proxy     | Hardware Address<br>Security<br>Network Name | Wireless<br>Disconnected<br>00:13:CE:38:0F:91 | 10            |       |
| + -                              | Use as Hotspot                               |                                               | Op            | tions |

**13.** L'écran «Réseau» affiche «Connecté» pour indiquer qu'une connexion a été établie comme illustré ci-dessous.

| 🛞 🖨 Network          |                              |                         |               |     |
|----------------------|------------------------------|-------------------------|---------------|-----|
| All Settings Network |                              |                         | Airplane Mode | OFF |
| J Wired              | (()                          | Wireless                | ON            |     |
| 👕 Wireless           | •                            | Connected - 54 MD/S     |               |     |
| Network proxy        | Hardware Address<br>Security | WPA2                    |               |     |
|                      | Network Name                 | TS_IP_Surveillance      |               | •   |
|                      |                              | Forget                  | Network       |     |
|                      | IP Address                   | 192.168.50.88           |               |     |
|                      | Default Route                | 192.168.50.1            |               |     |
|                      | DNS                          | 168.95.1.1 168.95.192.1 |               |     |
| + -                  | Use as Hotspot               |                         | Opti          | ons |

# V-1. Désinstallation du pilote

**1.** Cliquez sur «Tableau de bord Accueil» et saisissez «terminal». Cliquez sur l'icône «terminal».

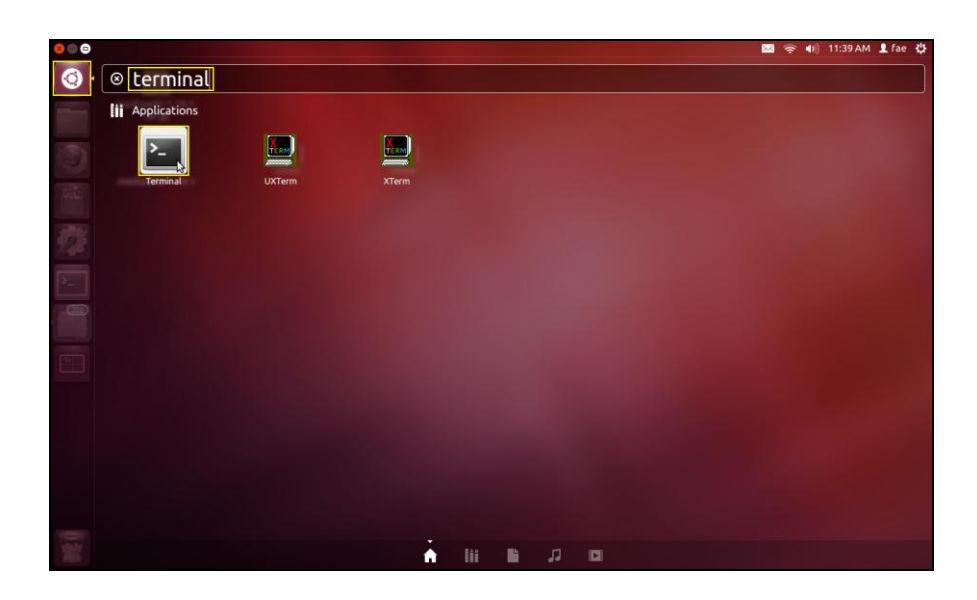

**2.** Passez au dossier:

# cd /home/test/rtl8812AU\_8821AU\_linux\_v4.2.0\_6952.20130315/

**3.** Exécutez la commande suivante pour désinstaller le pilote:

sudo make clean

# VI. Désactivation des adaptateurs réseau

Pour vous assurer que votre adaptateur USB sans fil peut fonctionner correctement, il est recommandé de désactiver tout autre adaptateur réseau sans fil installé sur l'ordinateur. Si vous ne savez pas comment faire, vous pouvez consulter le manuel de votre ordinateur ou suivre les conseils ci-dessous.

#### V-1. Windows XP

Allez dans **Démarrer > Panneau de configuration > Connexions réseau.** Effectuez un clic droit sur votre adaptateur sans fil et sélectionnez «**Désactiver**».

| S Network Connections                                                           |                                           |                                              |                     |   | - B X                                |
|---------------------------------------------------------------------------------|-------------------------------------------|----------------------------------------------|---------------------|---|--------------------------------------|
| File Edit View Favorites Took                                                   | Advanced Help                             |                                              |                     |   | 2                                    |
| 🜀 Back - 🕤 - 🏂 🔎                                                                | Search 💫 Folders 🔢 -                      |                                              |                     |   |                                      |
| Address 🔕 Network Connections                                                   |                                           |                                              |                     |   | 💌 🄁 Go                               |
| Network Tasks                                                                   | LAN or P                                  |                                              |                     |   |                                      |
|                                                                                 | Wireless Network Connectio                | n 11 🦳 🦺 Local Area Connection               |                     |   |                                      |
| Set up a home or small                                                          | Connected<br>(v) 802.11n USB Wireless LAN | Disable<br>View Available Wireland Naturalin | p Fire<br>b: Gig    |   |                                      |
| office network                                                                  |                                           | Status                                       |                     |   |                                      |
| settings<br>(0) View evaluation whether                                         |                                           | Repair                                       | -1                  |   |                                      |
| networks                                                                        |                                           | Bridge Connections                           | _                   |   |                                      |
| <ul> <li>Disable this network device</li> <li>Repair this connection</li> </ul> |                                           | Create Shortcut<br>Delete                    |                     |   |                                      |
| Rename this connection                                                          |                                           | Rename                                       | _                   |   |                                      |
| Wew status of this<br>connection                                                |                                           | Properties                                   |                     |   |                                      |
| Change settings of this<br>connection                                           |                                           |                                              |                     |   |                                      |
|                                                                                 |                                           |                                              |                     |   |                                      |
| Other Places 🙁                                                                  |                                           |                                              |                     |   |                                      |
| Control Panel                                                                   |                                           |                                              |                     |   |                                      |
| My Network Places                                                               |                                           |                                              |                     |   |                                      |
| Wy Computer                                                                     |                                           |                                              |                     |   |                                      |
|                                                                                 |                                           |                                              |                     |   |                                      |
| Details 🉁                                                                       |                                           |                                              |                     |   |                                      |
| Wireless Network                                                                |                                           |                                              |                     |   |                                      |
| Connection 11<br>Connected                                                      |                                           |                                              |                     |   |                                      |
| IP Address: 192.168.2.100<br>Subpet Mark: 255.255.255.0                         |                                           |                                              |                     |   |                                      |
| Assigned by DHCP                                                                |                                           |                                              |                     |   |                                      |
| Network: 6479_long run87D21E                                                    |                                           |                                              |                     |   |                                      |
| Signal Strength: Excellent                                                      |                                           |                                              |                     |   |                                      |
|                                                                                 |                                           |                                              |                     |   |                                      |
|                                                                                 |                                           |                                              |                     |   |                                      |
|                                                                                 |                                           |                                              |                     |   |                                      |
|                                                                                 |                                           |                                              |                     |   |                                      |
|                                                                                 |                                           |                                              |                     |   |                                      |
|                                                                                 |                                           |                                              |                     |   |                                      |
|                                                                                 |                                           |                                              |                     |   |                                      |
|                                                                                 |                                           |                                              |                     |   |                                      |
|                                                                                 |                                           |                                              |                     |   |                                      |
| 🛃 start 💦 🏭 ExPing                                                              | C:\WINDOWS\syste                          | HyperSnap 7.16.00                            | Network Connections | 2 | 後載型 <sup>10</sup> 優景尊大 19 9, 3:51 PM |

#### VI-2. Windows Vista

Allez dans Démarrer > Panneau de configuration. Cliquez sur Afficher l'état et la gestion du réseau > Afficher l'état et cliquez sur Désactiver.

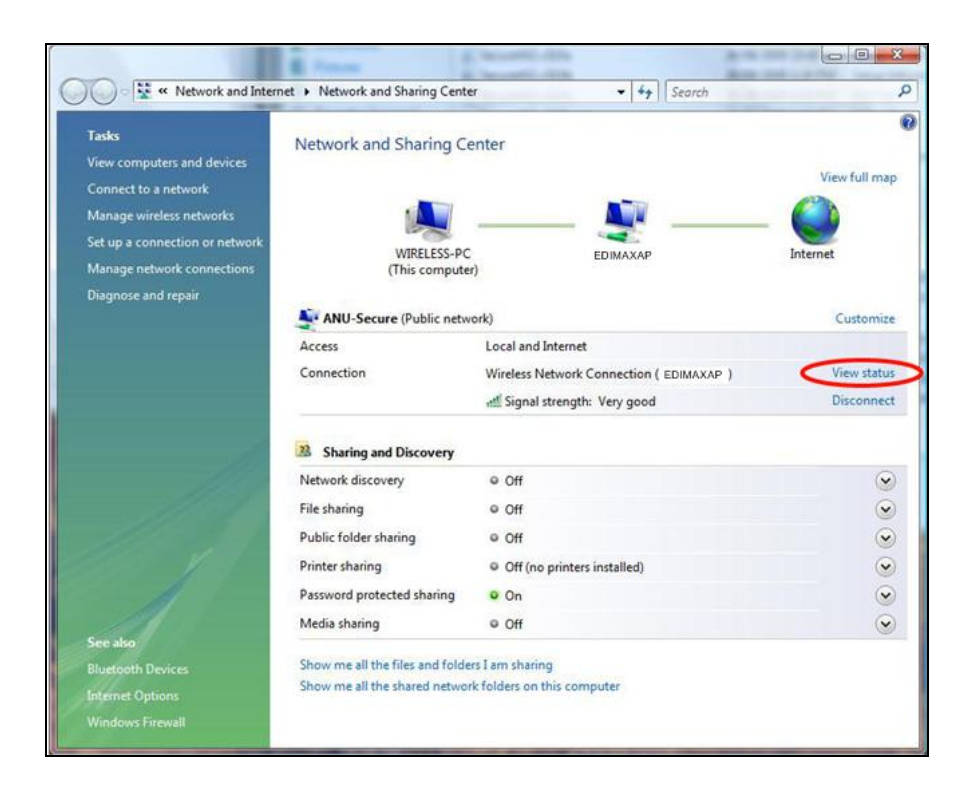

#### VI-3. Windows 7

Allez dans Démarrer > Panneau de configuration. Cliquez sur Afficher l'état et la gestion du réseau > Connexion réseau sans fil et cliquez sur Désactiver.

|                                                                                            |                                                                                                    |                                                                 |                                                                                                    |              | • 🔀 |
|--------------------------------------------------------------------------------------------|----------------------------------------------------------------------------------------------------|-----------------------------------------------------------------|----------------------------------------------------------------------------------------------------|--------------|-----|
| Control Panel +                                                                            | Network and Internet   Network and                                                                                                    | I Sharing Center                                                | ✓ ✓ Search Cont                                                                                                    | trol Panel   | Q   |
| Control Panel Home                                                                         | View your basic network ir                                                                                                    | nformation and                                                  | set up connections                                                                                                    |              | 0   |
| Manage wireless networks<br>Change adapter settings<br>Change advanced sharing<br>settings | View your basic network in<br>WIN7-PC<br>(This computer)<br>View your active networks<br>EDIMAX<br>Work network<br>Change your networking settings<br>Set up a new connection<br>Set up a wireless, broadb | or network<br>and, dial-up, ad hoc                              | Access tyre Internet<br>Connections: all Wireless Netwo<br>(EDIMAX)<br>, or VPN connection; or set up a route<br>al-up, or VPN network connection. | See full map |     |
| See also<br>HomeGroup<br>Internet Ontionr                                                  | Choose homegroup and<br>Access files and printers     Troubleshoot problems     Diagnose and repair netw                                                                                                   | sharing options<br>located on other net<br>vork problems, or ge | work computers, or change sharing si<br>t troubleshooting information.                                                                             | ettings.     |     |
| Windows Firewall                                                                           |                                                                                                    |                                                                 |                                                                                                    |              |     |

#### VI-4. Windows 8/8.1

- Passez en mode bureau en cliquant en bas à gauche de l'écran de démarrage de Windows 8. Passez ensuite à Explorateur de fichiers > (clic droit) Réseau > Propriétés > Modifier les paramètres de la carte.
- **2.** Effectuez un clic droit sur votre adaptateur sans fil et sélectionnez «**Désactiver**».

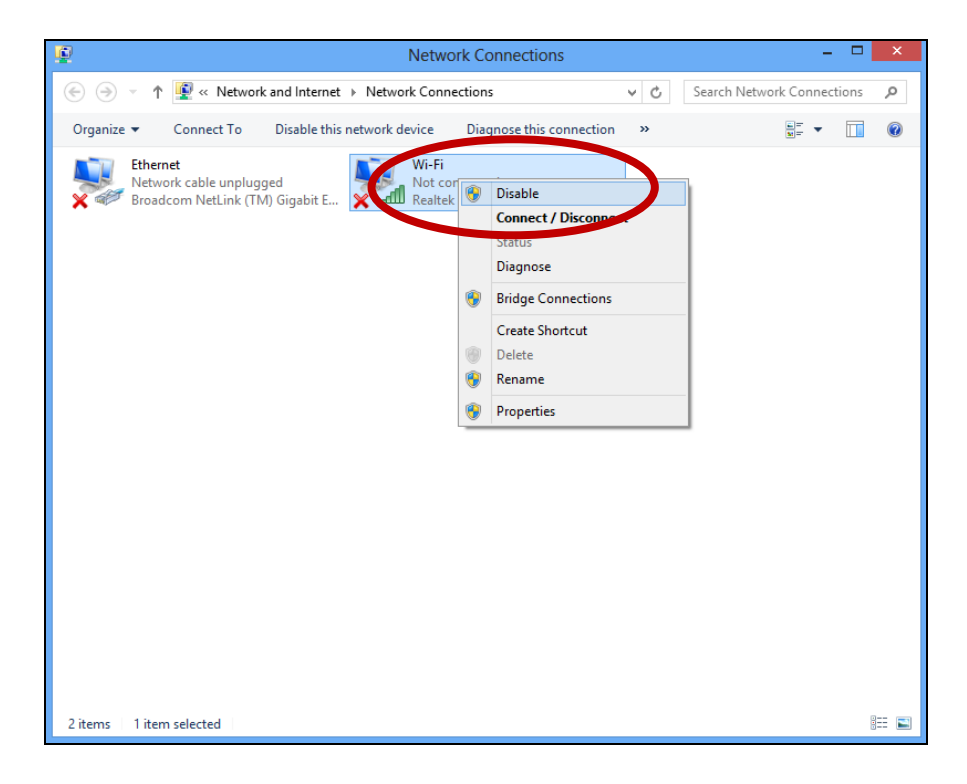

#### VI-5. Mac

**1.** Sélectionnez «Préférences système» dans le dock.

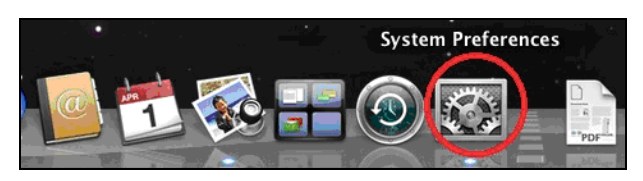

2. Dans «Préférences système», sélectionnez «Réseau».

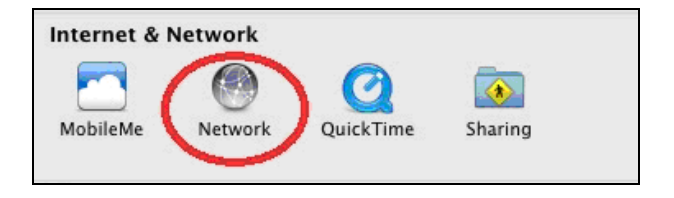

**3.** Toutes vos connexions réseau seront affichées, comme illustré ci-dessous. Sélectionnez «Wi-Fi» dans le panneau de gauche.

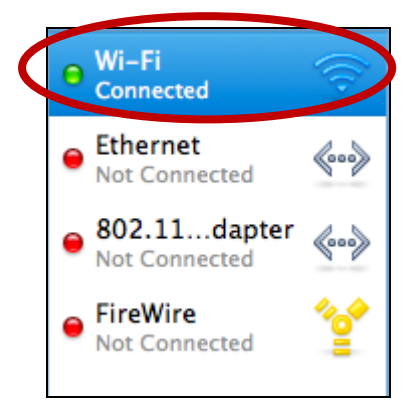

**4.** Cliquez sur «Désactiver Wi-Fi» dans le panneau principal.

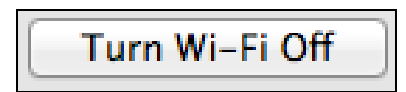

#### VI-6. Linux

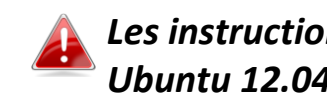

Les instructions suivantes sont un exemple pour Linux utilisant Ubuntu 12.04. Le processus peut varier en fonction de votre système d'exploitation.

**1.** Cliquez sur l'icône en haut à droite (illustrée ci-dessous) et sélectionnez «Paramètres système» dans le menu.

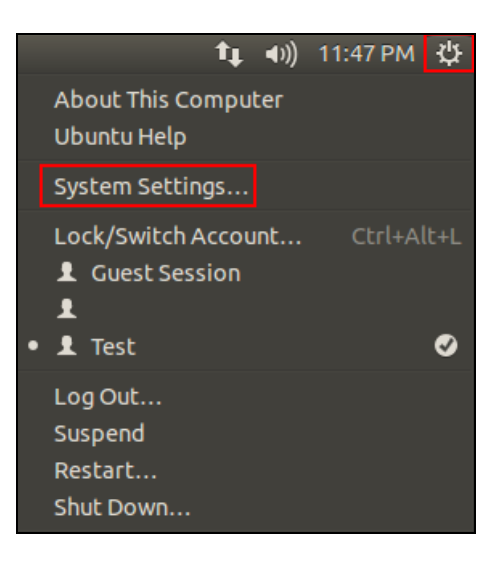

**2.** Sur l'écran suivant, effectuez un double clic sur «Réseau» dans «Matériel».

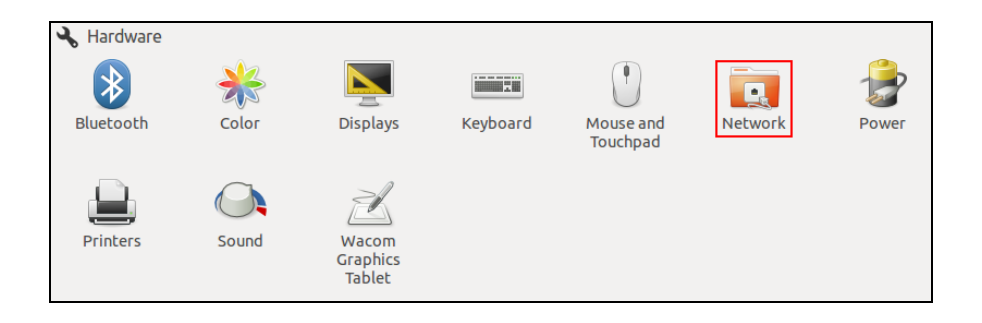

**3.** Sélectionnez une adaptateur sans fil dans le panneau de gauche et cliquez sur le bouton «MARCHE/ARRÊT» à droite pour le désactiver.

| 😣 🖨 Network          |                                    |                   |
|----------------------|------------------------------------|-------------------|
| All Settings Network |                                    | Airplane Mode OFF |
| t̂↓, Wired           | Wireless<br>Unavailable            | OFF               |
| 💎 Wireless           | Hardware Address 80:1F:02:A2:90:8C |                   |
| Network proxy        |                                    |                   |
|                      |                                    |                   |
|                      |                                    |                   |
|                      |                                    |                   |
|                      | Use as Hotspot                     | Options           |
|                      |                                    |                   |

# VII. Utilisation de l'adaptateur

Après avoir installé le pilote et avoir désactivé, si nécessaire, les autres adaptateurs sans fil (voir **VI. Désactivation des adaptateurs réseau**), les utilisateurs Windows peuvent se connecter à un réseau Wi-Fi comme d'habitude (voir ci-dessous). Les utilisateurs Mac doivent se connecter à un réseau Wi-Fi à l'aide de l'utilitaire fourni, comme décrit en **VII-2. Mac.** 

#### VII-1. Windows

Voici un exemple de connexion à l'aide de Windows Vista - la procédure peut varier légèrement pour les autres versions de Windows.

**1.** Cliquez sur l'icône réseau(exemples ci-dessous) dans la zone de notification et sélectionnez «Connexion à un réseau».

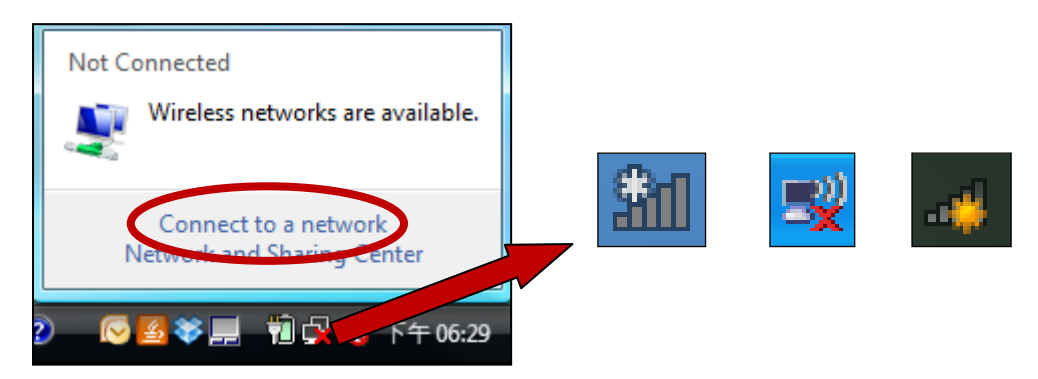

Recherchez le SSID de votre réseau Wi-Fi, puis cliquez sur «Connecter». Si vous avez défini un mot de passe pour votre réseau, il vous sera demandé de le saisir.

| 9 | 😰 Co                       | onnect to a network                              |                        | 1000 C |            |
|---|----------------------------|--------------------------------------------------|------------------------|--------|------------|
|   | Select                     | a network to conne                               | ct to                  |        |            |
|   | Sh                         | ow All                                           | •                      |        | <b>4</b> 7 |
|   | 2                          | 6258GN Test                                      | Security-enabled netwo | ork    | )<br>Iter  |
| < |                            | BR-6675nD2.4GHz                                  | Security-enabled netwo | ork    | lite.      |
|   | 4                          | VXT18001E9762                                    | Security-enabled netwo | ork    | E Ute      |
|   |                            |                                                  |                        |        | -          |
|   | <u>Set up a</u><br>Open Ne | connection or network<br>twork and Sharing Cente | :                      |        |            |
|   |                            |                                                  |                        | Conn   | ect Cancel |

**3.** Après avoir saisi correctement votre mot de passe, la connexion à votre réseau Wi-Fi sera réussie.

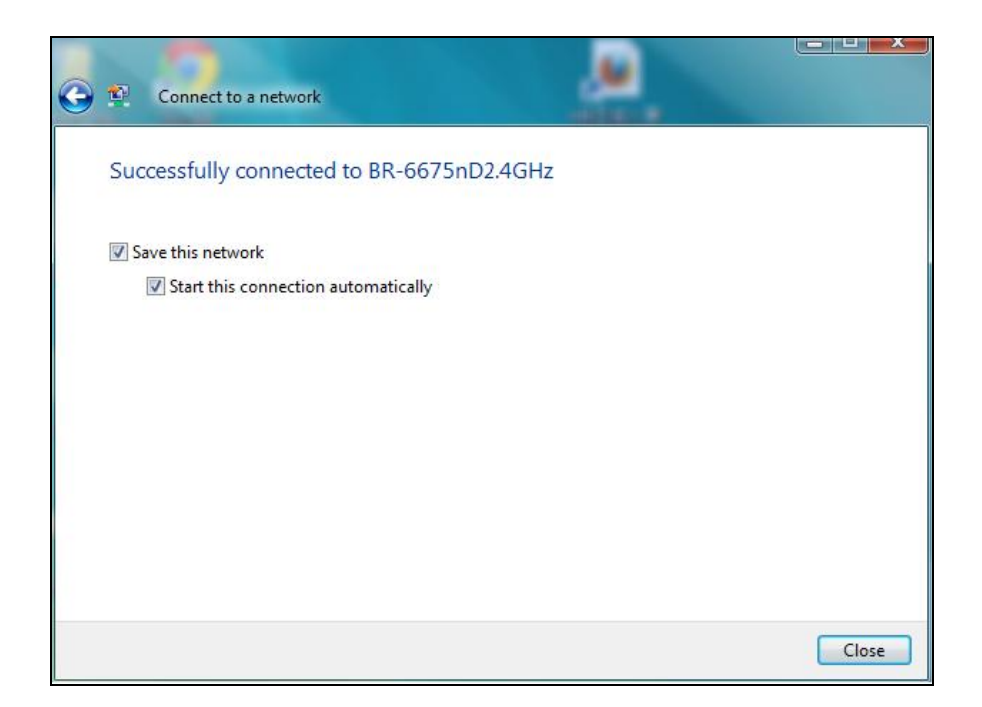

#### VII-2. Mac: Connexion à un réseau Wi-Fi

**1.** L'utilitaire sans fil s'ouvre automatiquement lorsque l'adaptateur est connecté à votre ordinateur.

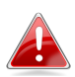

# *Si l'utilitaire ne s'ouvre pas, vous pouvez l'ouvrir à partir du menu «Applications» sur votre Mac.*

 Cliquez sur l'onglet «Réseau disponible» dans l'utilitaire sans fil. Sélectionnez un réseau Wi-Fi auquel se connecter et cliquez sur «Connexion».

|            | Link Status Prof     | iles A  | vailable Network | WPS Informa    | tion         |
|------------|----------------------|---------|------------------|----------------|--------------|
| Associated | SSID                 | Channel | Network Type     | Encryption     | BSSID        |
|            | Buffalo-AirPort-5G   | 108     | Infrastructure   | WPA(2)-PSK AES | 106f3f288e3f |
|            | LTLin-5G             | 40      | Infrastructure   | WPA2-PSK AES   | 801f0275e724 |
|            | EDIMAX IP Cam-5G     | 48      | Infrastructure   | WPA-PSK TKIP   | 801f022efe82 |
|            | ASSIA_5G_66ea        | 48      | Infrastructure   | WPA2-PSK AES   | 801f029346b7 |
|            | Apple Network 5G     | 149     | Infrastructure   | WPA2-PSK AES   | 109add8747d0 |
|            |                      | 36      | Infrastructure   | No Encryption  | 801f027041ef |
|            | LTLin-2.4G           | 1       | Infrastructure   | WPA2-PSK AES   | 801f0275e723 |
|            | Ken-iBuddy           | 2       | Infrastructure   | WPA(2)-PSK AES | 784476f3643a |
|            | EDIMAX IP Cam-2.4G   | 5       | Infrastructure   | WPA-PSK TKIP   | 801f022efe81 |
|            | Buffalo-AirPort-2.4G | 6       | Infrastructure   | WPA(2)-PSK AES | 106f3f288e3e |
|            | BR-6428nS V2         | 11      | Infrastructure   | WPA2-PSK AES   | 801f02b2103e |
|            | OBM-AirPort-2.46     | 11      | Infrastructure   | WPA(2)-PSK AES | b0c74522b530 |
| (          | OBM-AirPort-2.4G     | 11      | Infrastructure   | WPA2-PSK AES   | 801f027041ee |
|            | Apple Network 2.10   | 11      | Infrastructure   | WPA2-PSK AES   | 109add8747cf |
|            | EdimaxHQ             | 9       | Infrastructure   | No Encryption  | 106f3f4703d0 |
|            | EdimaxHQ             | 9       | Infrastructure   | No Encryption  | 106f3f470400 |
|            | Refres               | h       | Connect          | Add to         | Profile      |

**3.** Saisissez le mot de passe (clé réseau) pour le réseau Wi-Fi, confirmez le mot de passe (clé réseau) au-dessous, puis cliquez sur «OK».

| Wireless Network Security Properties                                                   |  |  |  |
|----------------------------------------------------------------------------------------|--|--|--|
| Profile Name :                                                                         |  |  |  |
| SCID - ODM Al-Dect 2.4C Fee                                                            |  |  |  |
| SSID: OBM-AIrPort-2.4G_Ext                                                             |  |  |  |
| ☐ This is a computer-to-computer (AdHoc) network; wireless access points are not used. |  |  |  |
| Channel : 1 ‡                                                                          |  |  |  |
| Wireless Network Security Properties                                                   |  |  |  |
| This network requires a key for the following :                                        |  |  |  |
| Network Authentication : WPA2_PSK                                                      |  |  |  |
| Data Encryption : AES 🗘                                                                |  |  |  |
| ASCII                                                                                  |  |  |  |
|                                                                                        |  |  |  |
| Key index (advanced) : 1 ‡                                                             |  |  |  |
| Network key : ••••••                                                                   |  |  |  |
| Confirm network key :                                                                  |  |  |  |
| Cancel OK                                                                              |  |  |  |
| Please enter Key strings before clicking on [OK] to connect ==>                        |  |  |  |

**4.** Après avoir saisi votre mot de passe, la connexion à votre réseau Wi-Fi sera réussie. Un récapitulatif de la connexion sera affiché dans la page «État du lien» comme indiqué ci-dessous.

| 0 0                | Wireless-AC Network Utility                |
|--------------------|--------------------------------------------|
| Link Status        | Profiles Available Network WPS Information |
| MAC Address :      | 801f0275e5cf                               |
| SSID :             | OBM-AirPort-2.4G                           |
| BSSID :            | b0c74522b530                               |
| Security :         | WPA2-PSK AES                               |
| Connection :       | Connected                                  |
| Network Type :     | Infrastructure                             |
| Channel :          | 11                                         |
| Link Speed(Mbps) : | 144                                        |
|                    |                                            |
| Signal Strength :  | 100%                                       |
|                    | Turn Radio OFF                             |
|                    |                                            |

#### VII-3. Mac: Utilitaire sans fil

L'utilitaire sans fil offre des fonctions pour la surveillance et la configuration de votre connexion. Parcourez l'utilitaire sans fil en utilisant le menu en haut de la fenêtre.

## VII-3-1. État du lien

| Link Status | Profiles | Available Network | WPS | Information |
|-------------|----------|-------------------|-----|-------------|
|             |          |                   |     |             |

La page «État du lien» affiche les informations concernant la connexion sans fil actuelle.

| MAC Address :      | 801f0275e5cf    |
|--------------------|-----------------|
|                    |                 |
| SSID :             | OBM-AirPort-5G  |
|                    |                 |
| BSSID :            | 00aabbccdd18    |
| <b>.</b> .         |                 |
| Security :         | WPA2-PSK AES    |
| Connection         | Connected       |
| Connection :       | Connected       |
| Network Type :     | Infrastructure  |
| Network Type .     | initiastructure |
| Channel :          | 52              |
|                    |                 |
| Link Speed(Mbps) : | 300             |
|                    |                 |
|                    |                 |
| Circuit Comments   | 100%            |
| Signal Strength :  | 100%            |
|                    |                 |
|                    | Turn Radio OFF  |
|                    | Turn Radio OFF  |

| Désactiver radio | Désactive le signal radio sans fil de l'adaptateur. |
|------------------|-----------------------------------------------------|
|------------------|-----------------------------------------------------|

#### VII-3-2. Profils

| -{ | Link Status | Profiles | Available Network | WPS | Information | } |
|----|-------------|----------|-------------------|-----|-------------|---|
|    |             |          |                   |     |             |   |

L'écran «Profils» vous permet de sauvegarder différents paramètres de connexion Wi-Fi dans des «Profils». Les profils existants sont indiqués dans la «Liste des profils».

| Default | Profile Name | SSID             | Network Type   |
|---------|--------------|------------------|----------------|
| *       | Edimax       | OBM-AirPort-5G   | Infrastructure |
|         | Add Edit     | Remove Duplicate | Apply          |

| Ajouter                                               | Ouvre une nouvelle fenêtre pour ajouter manuellement un nouveau profil. |
|-------------------------------------------------------|-------------------------------------------------------------------------|
| Modifier Modifie un profil existant.                  |                                                                         |
| Supprimer Supprimer un profil existant (sélectionné). |                                                                         |
| <b>Répliquer</b> Répliquer le profil sélectionné.     |                                                                         |
| Appliquer                                             | Enregistrer toutes les modifications.                                   |

## Ajouter un profil

Lorsque vous sélectionnez «Ajouter», une nouvelle fenêtre s'ouvre. Saisissez un nom de profil et un SSID, avec les informations de sécurité, puis cliquez sur «OK».

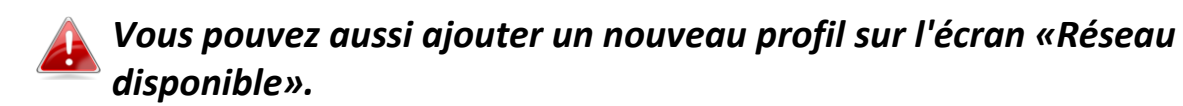

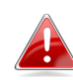

Les réseaux ad hoc sont également pris en charge. Cochez la case «Ceci est un réseau ordinateur à ordinateur (ad hoc)» et sélectionnez un canal.

| Wireless Network Security Properties                                                                                                    |
|----------------------------------------------------------------------------------------------------|
| Profile Name : Edimax SSID : SSID Here                                                                                                    |
| ☐ This is a computer-to-computer (AdHoc) network; wireless access points are not used.<br>Channel : 1 ‡                                       |
| Wireless Network Security Properties This network requires a key for the following : Network Authentication : WPA_PSK  Data Encryption : TKIP |
| ASCII         Key index (advanced) :       1         Network key :       ••••••••••••••••••••••••••••••••••••                                 |
| Cancel OK                                                                                                    |

| Nom du profil    | Saisir un nom de référence pour le profil.                |
|------------------|-----------------------------------------------------------|
| SSID             | Saisir manuellement le SSID à utiliser pour ce profil.    |
| Authentification | Sélectionner le type d'authentification réseau à utiliser |
| réseau           | par le SSID spécifié.                                     |
| Cryptage des     | Sélectionner le type de cryptage des données à utiliser   |
| données          | par le SSID spécifié.                                     |
| Clé réseau       | Saisir la clé réseau/le mot de passe pour le SSID         |
|                  | spécifié.                                                 |
| Confirmer la clé | Confirmer la clé réseau/le mot de passe pour le SSID      |
| réseau           | spécifié.                                                 |

## VII-3-3. Réseau disponible

| -{ | Link Status | Profiles | Available Network | WPS | Information | } |
|----|-------------|----------|-------------------|-----|-------------|---|
|    |             |          |                   |     |             |   |

L'écran «Réseau disponible» affiche une liste de tous les réseau Wi-Fi disponible à portée ainsi que différentes catégories d'informations sur chaque réseau.

| Associated | SSID               | Channel | Network Type   | Encryption     | BSSID        |
|------------|--------------------|---------|----------------|----------------|--------------|
|            | EdimaxHQ_5G        | 44      | Infrastructure | No Encryption  | 106f3f470408 |
|            | EdimaxHQ_5G        | 44      | Infrastructure | No Encryption  | 106f3f4703d8 |
|            | CELENOF8F1A5       | 60      | Infrastructure | WPA2-PSK AES   | 001f1ff8f1a5 |
|            | Buffalo-AirPort-5G | 108     | Infrastructure | WPA(2)-PSK AES | 106f3f288e3f |
|            | EdimaxHQ_5G        | 40      | Infrastructure | No Encryption  | 001020304058 |
|            | LTLin-5G           | 40      | Infrastructure | WPA2-PSK AES   | 801f0275e724 |
|            | ASSIA_5G_66ea      | 48      | Infrastructure | WPA2-PSK AES   | 801f029346b7 |
|            | Apple Network 5G   | 149     | Infrastructure | WPA2-PSK AES   | 109add8747d0 |
|            | EDIMAX IP Cam-5G   | 48      | Infrastructure | WPA-PSK TKIP   | 801f022efe82 |
|            | logitec2nd52       | 11      | Infrastructure | WEP            | 02018e40d5b8 |
|            | logitec11a52       | 36      | Infrastructure | WPA(2)-PSK AES | 00018e40d5ba |
|            | Belkin.b37.media   | 149     | Infrastructure | WPA2-PSK AES   | ec1a59832b37 |
|            | logitec52          | 11      | Infrastructure | WPA(2)-PSK AES | 00018e40d5b8 |
|            | MEETING_ROOM_6F    | 1       | Infrastructure | No Encryption  | 001f1f1f73fc |
|            | EdimaxHQ           | 9       | Infrastructure | No Encryption  | 001020304050 |
|            |                    |         |                |                |              |
|            | Refree             | h       | Connect        | Add to         | Profile      |

| Actualiser Rafraîchit la liste des réseaux sans fil disponibles.                                          |                                              |
|----------------------------------------------------------------------------------------------------|----------------------------------------------|
| Connexion                                                                                                 | Connecter à un réseau sans fil sélectionner. |
| Ajouter au profilUtiliser un réseau sans fil sélectionné pour créenouveau profil (voir VII-3-2. Profils). |                                              |

#### VII-3-4. WPS

| Link status Fromes Available Network |
|--------------------------------------|
|--------------------------------------|

L'installation Wi-FI protégée est une alternative simple pour établir des connexions entre les appareils compatibles WPS. La plupart des appareils réseau sans fil modernes intègrent une touche WPS qui active la fonction WPS sur l'appareil. Lorsque la fonction WPS est activée de manière correcte et en respectant les délais pour deux appareils compatibles, ces derniers établissent automatiquement une connexion entre eux.

La fonction WPS peut aussi être activée à l'aide de l'interface web utilisateur de l'appareil qui possède le même effet que l'appui sur la touche WPS (aussi appelée «PBC» ou «configuration bouton-poussoir»).

La fonction WPS code PIN est une variation de la fonction WPS qui peut être activée à partir de l'interface web utilisateur d'un appareil et qui inclut l'utilisation d'un code PIN entre les deux appareils pour l'identification et la vérification.

La page «WPS» affiche les informations sur la configuration sans fil protégée (WPS) et inclut une liste des points d'accès WPS disponibles. Les instructions pour la configuration de la fonction WPS PBC et WPS code PIN sont incluses ci-dessous, suivies d'une description de chaque élément sur cette page :

| O O Wireless-AC Network Utility |                                 |                                    |                   |
|---------------------------------|---------------------------------|------------------------------------|-------------------|
| Link St                         | atus Profiles                   | Available Network W                | PS Information    |
| SSID                            | Channel                         | Security                           | BSSID             |
| NEC_5G                          | 100                             | WPA2-PSK AES                       | 1cb17fe0071f      |
| OBM-Celeno-5G                   | 124                             | WPA2-PSK AES                       | 001f1ff8f1a5      |
| OBM to LAN 5G                   | 56                              | WPA2-PSK AES                       | 801f021e9762      |
| 5G testing                      | 157                             | No Encryption                      | 801f0289c13e      |
| LTLin-5G                        | 36                              | WPA2-PSK AES                       | 801f0275e724      |
| ?LTLin-2.4G                     | 1                               | WPA2-PSK AES                       | 801f0275e723      |
| 4_中文無線_SSID                     | 3                               | WPA(2)-PSK AES                     | 801f023c0e66      |
| EddyJoanna                      | 11                              | WPA2-PSK AES                       | 60a44c82604d      |
| aterm-c98418-g                  | 11                              | WPA2-PSK AES                       | 1cb17fe0071e      |
| 2.4G testing                    | 13                              | No Encryption                      | 801f0289c13c      |
| SCAN                            | Please key the l<br>PIN: 729191 | PIN code into your AP's cor<br>194 | nfig page PIN PBC |
|                                 |                                 |                                    | Cancel            |

## **PBC : Configuration bouton-poussoir**

La fonction WPS PBC peut être exécutée à partir de cette page en suivant les étapes ci-dessous:

**1.** Appuyez sur le bouton WPS de votre **routeur/point d'accès sans fil** pendant la durée nécessaire pour activer la fonction WPS.

Merci de consulter les instructions de votre appareil sans fil pour savoir combien de temps vous devez maintenir enfoncé le bouton WPS afin d'activer la fonction WPS.

**2.** Dans un délai de deux minutes, cliquez sur le bouton «PBC» en bas à gauche de la page «WPS». L'adaptateur sans fil établira une connexion avec votre routeur/point d'accès sans fil.

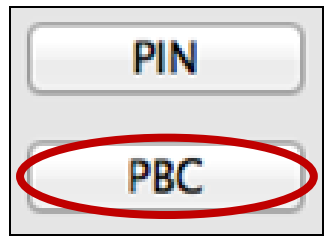

#### WPS code PIN

La fonction WPS code PIN inclut l'utilisation supplémentaire d'un code PIN entre les appareils. Cette option est utile à des fins d'identification et de vérification dans les environnements sans fil surpeuplés avec de nombreux routeurs/point d'accès/appareils sans fil.

 Le code PIN de l'adaptateur sans fil est indiqué au centre, au bas de la page «WPS» à côté de «PIN». Allez sur l'interface web utilisateur de votre routeur/point d'accès sans fil et saisissez le code PIN de l'adaptateur sans fil à l'emplacement correct, puis activez la fonction WPS code PIN pour votre routeur/adaptateur sans fil.

Veuillez consulter les instructions de votre routeur.point d'accès sans fil pour savoir comment accéder à l'interface web utilisateur et où saisir le code PIN.

> Please key the PIN code into your AP's config page PIN: 72919194

**2.Dans un délai de deux minutes**, sélectionnez votre routeur/point d'accès sans fil dans la liste «WPS AP» comme illustré ci-dessous, puis cliquez sur le bouton «PIN» en bas à gauche de la page«WPS». L'adaptateur sans fil établira une connexion avec votre routeur/point d'accès sans fil.

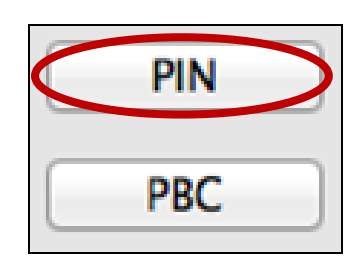

Voici une description générale des éléments sur la page «WPS»:

| Scan | Rafraîchit la liste des réseaux sans fil disponibles.                                                 |
|------|----------------------------------------------------------------------------------------------------|
| PIN  | Active la configuration sans fil protégée du code PIN sur l'adaptateur sans fil pendant deux minutes. |
| РВС  | Active la configuration par bouton-poussoir (PBC) WPS sur l'adaptateur sans fil pendant deux minutes. |

#### VII-3-5. Informations

| -{ | Link Status | Profiles | Available Network | WPS | Information |
|----|-------------|----------|-------------------|-----|-------------|
|    |             |          |                   |     |             |

L'écran «Informations» affiche différentes informations comme la version de l'utilitaire sans fil et la version du pilote.

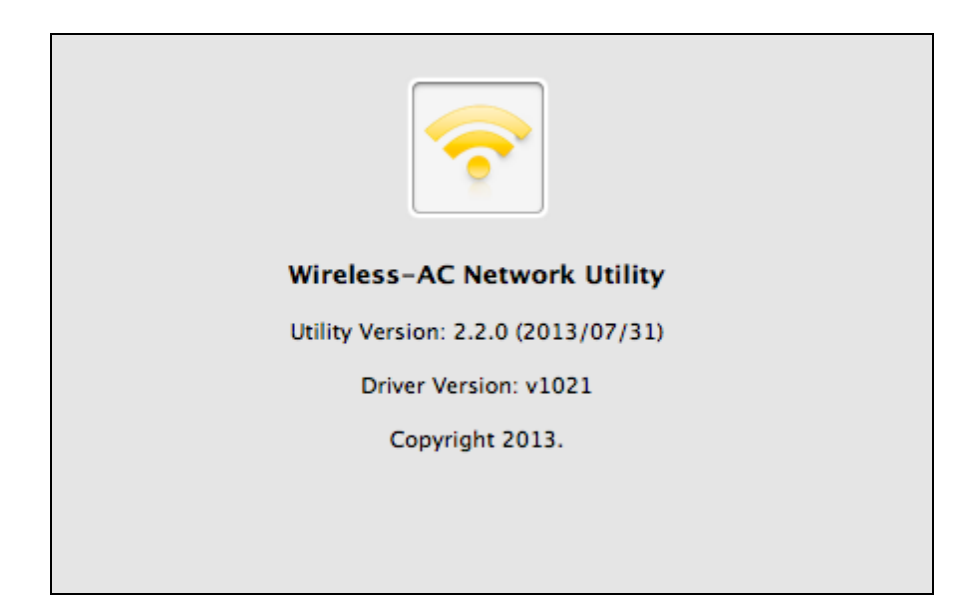

#### VII-4. Configuration WPS

Si votre routeur/point d'accès est compatible WPS (configuration Wi-Fi protégée), vous pouvez utiliser cette méthode pour vous connecter à un réseau Wi-Fi.

**1.** Appuyez sur la touche WPS (souvent toucher WPS/réinitialisation) sur votre routeur/point d'accès pour activer la fonction WPS.

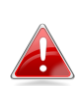

Merci de consulter les instructions de votre routeur/point d'accès 🛃 sans fil pour savoir combien de temps vous devez maintenir enfoncé le bouton WPS afin d'activer la fonction WPS.

- **2.** Dans un délai de deux minutes, appuyez sur la ouche WPS de l'EW-7811UTC pour activer sa fonction WPS.
- **3.** Les appareils établissent alors une connexion.

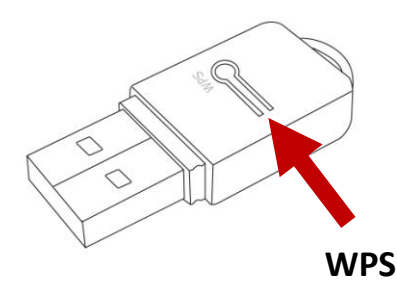

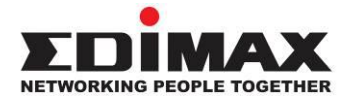

#### COPYRIGHT

Copyright © Edimax Technology Co., Ltd. all rights reserved. No part of this publication may be reproduced, transmitted, transcribed, stored in a retrieval system, or translated into any language or computer language, in any form or by any means, electronic, mechanical, magnetic, optical, chemical, manual or otherwise, without the prior written permission from Edimax Technology Co., Ltd.

Edimax Technology Co., Ltd. makes no representations or warranties, either expressed or implied, with respect to the contents hereof and specifically disclaims any warranties, merchantability, or fitness for any particular purpose. Any software described in this manual is sold or licensed as is. Should the programs prove defective following their purchase, the buyer (and not this company, its distributor, or its dealer) assumes the entire cost of all necessary servicing, repair, and any incidental or consequential damages resulting from any defect in the software. Edimax Technology Co., Ltd. reserves the right to revise this publication and to make changes from time to time in the contents hereof without the obligation to notify any person of such revision or changes.

The product you have purchased and the setup screen may appear slightly different from those shown in this QIG. The software and specifications are subject to change without notice. Please visit our website www.edimax.com for updates. All brand and product names mentioned in this manual are trademarks and/or registered trademarks of their respective holders.

#### **Federal Communication Commission Interference Statement**

This equipment has been tested and found to comply with the limits for a Class B digital device, pursuant to Part 15 of FCC Rules. These limits are designed to provide reasonable protection against harmful interference in a residential installation. This equipment generates, uses, and can radiate radio frequency energy and, if not installed and used in accordance with the instructions, may cause harmful interference to radio communications. However, there is no guarantee that interference will not occur in a particular installation. If this equipment does cause harmful interference to radio or television reception, which can be determined by turning the equipment off and on, the user is encouraged to try to correct the interference by one or more of the following measures:

- 1. Reorient or relocate the receiving antenna.
- 2. Increase the separation between the equipment and receiver.
- 3. Connect the equipment into an outlet on a circuit different from that to which the receiver is connected.
- 4. Consult the dealer or an experienced radio technician for help.

#### **FCC Caution**

This device and its antenna must not be co-located or operating in conjunction with any other antenna or transmitter. This device complies with Part 15 of the FCC Rules. Operation is subject to the following two conditions: (1) this device may not cause harmful interference, and (2) this device must accept any interference received, including interference that may cause undesired operation. Any changes or modifications not expressly approved by the party responsible for compliance could void the authority to operate equipment.

#### Federal Communications Commission (FCC) Radiation Exposure Statement

This equipment complies with FCC radiation exposure set forth for an uncontrolled environment. In order to avoid the possibility of exceeding the FCC radio frequency exposure limits, human proximity to the antenna shall not be less than 2.5cm (1 inch) during normal operation.

#### Federal Communications Commission (FCC) RF Exposure Requirements

This EUT is compliance with SAR for general population/uncontrolled exposure limits in ANSI/IEEE C95.1-1999 and had been tested in accordance with the measurement methods and procedures specified in OET Bulletin 65 Supplement C. The equipment version marketed in US is restricted to usage of the channels 1-11 only. This equipment is restricted to *indoor* use when operated in the 5.15 to 5.25 GHz frequency range.

#### **R&TTE Compliance Statement**

This equipment complies with all the requirements of DIRECTIVE 1999/5/EC OF THE EUROPEAN PARLIAMENT AND THE COUNCIL of March 9, 1999 on radio equipment and telecommunication terminal equipment and the mutual recognition of their conformity (R&TTE). The R&TTE Directive repeals and replaces in the directive 98/13/EEC (Telecommunications Terminal Equipment and Satellite Earth Station Equipment) As of April 8, 2000.

#### Safety

This equipment is designed with the utmost care for the safety of those who install and use it. However, special attention must be paid to the dangers of electric shock and static electricity when working with electrical equipment. All guidelines of this and of the computer manufacture must therefore be allowed at all times to ensure the safe use of the equipment.

#### **EU Countries Intended for Use**

The ETSI version of this device is intended for home and office use in Austria, Belgium, Bulgaria, Cyprus, Czech, Denmark, Estonia, Finland, France, Germany, Greece, Hungary, Ireland, Italy, Latvia, Lithuania, Luxembourg, Malta, Netherlands, Poland, Portugal, Romania, Slovakia, Slovenia, Spain, Sweden, Turkey, and United Kingdom. The ETSI version of this device is also authorized for use in EFTA member states: Iceland, Liechtenstein, Norway, and Switzerland.

#### **EU Countries Not Intended for Use**

None

#### **EU Declaration of Conformity**

| English:    | This equipment is in compliance with the essential requirements and other relevant provisions of Directive 1999/5/EC, 2009/125/EC.   |
|-------------|----------------------------------------------------------------------------------------------------|
| Français:   | Cet équipement est conforme aux exigences essentielles et autres dispositions de la directive 1999/5/CE, 2009/125/CE.                |
| Čeština:    | Toto zařízení je v souladu se základními požadavky a ostatními příslušnými ustanoveními směrnic 1999/5/ES, 2009/125/ES.              |
| Polski:     | Urządzenie jest zgodne z ogólnymi wymaganiami oraz szczególnymi warunkami<br>określonymi Dyrektywą UE 1999/5/EC, 2009/125/EC.        |
| Română:     | Acest echipament este în conformitate cu cerințele esențiale și alte prevederi relevante ale Directivei 1999/5/CE, 2009/125/CE.      |
| Русский:    | Это оборудование соответствует основным требованиям и положениям Директивы 1999/5/EC, 2009/125/EC.                                   |
| Magyar:     | Ez a berendezés megfelel az alapvető követelményeknek és más vonatkozó irányelveknek (1999/5/EK, 2009/125/EC).                       |
| Türkçe:     | Bu cihaz 1999/5/EC, 2009/125/EC direktifleri zorunlu istekler ve diğer hükümlerle ile uyumludur.                                     |
| Українська: | Обладнання відповідає вимогам і умовам директиви 1999/5/ЕС, 2009/125/ЕС.                                                             |
| Slovenčina: | Toto zariadenie spĺňa základné požiadavky a ďalšie príslušné ustanovenia smerníc<br>1999/5/ES, 2009/125/ES.                          |
| Deutsch:    | Dieses Gerät erfüllt die Voraussetzungen gemäß den Richtlinien 1999/5/EC, 2009/125/EC.                                               |
| Español:    | El presente equipo cumple los requisitos esenciales de la Directiva 1999/5/EC, 2009/125/EC.                                          |
| Italiano:   | Questo apparecchio è conforme ai requisiti essenziali e alle altre disposizioni applicabili della Direttiva 1999/5/CE, 2009/125/CE.  |
| Nederlands: | Dit apparaat voldoet aan de essentiële eisen en andere van toepassing zijnde bepalingen van richtlijn 1999/5/EC, 2009/125/EC.        |
| Português:  | Este equipamento cumpre os requesitos essênciais da Directiva 1999/5/EC, 2009/125/EC.                                                |
| Norsk:      | Dette utstyret er i samsvar med de viktigste kravene og andre relevante regler i Direktiv 1999/5/EC, 2009/125/EC.                    |
| Svenska:    | Denna utrustning är i överensstämmelse med de väsentliga kraven och övriga relevanta bestämmelser i direktiv 1999/5/EG, 2009/125/EG. |
| Dansk:      | Dette udstyr er i overensstemmelse med de væsentligste krav og andre relevante                                                       |
|             | forordninger i direktiv 1999/5/EC, 2009/125/EC.                                                                                      |
| Suomi:      | Tämä laite täyttää direktiivien 1999/5/EY, 2009/125/EY oleelliset vaatimukset ja muut asiaankuuluvat määräykset.                     |

# 

#### **WEEE Directive & Product Disposal**

-----

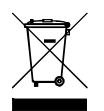

At the end of its serviceable life, this product should not be treated as household or general waste. It should be handed over to the applicable collection point for the recycling of electrical and electronic equipment, or returned to the supplier for disposal.

\_\_\_\_\_

# **Declaration of Conformity**

We, Edimax Technology Co., Ltd., declare under our sole responsibility, that the equipment described below complies with the requirements of the European R&TTE directives.

Equipment: AC600 Wi-Fi Dual-Band USB Adapter

#### Model No.: EW-7811UTC

The following European standards for essential requirements have been followed:

#### Directives 1999/5/EC

| Spectrum     | : | ETSI EN 300 328 V1.7.1 (2006-10);                              |
|--------------|---|----------------------------------------------------------------|
|              |   | ETSI EN 301 893 V1.6.1 (2011-11)                               |
| EMC          | : | EN 301 489-1 V1.9.2 (2011-09);                                 |
|              |   | EN 301 489-17 V2.2.1 (2012-09);                                |
| Safety (LVD) | : | IEC 60950-1:2005 (2 <sup>nd</sup> Edition); Am 1:2009; A2:2010 |
|              |   | EN 60950-1:2006+A11:2009+A1:2010+A12:2011                      |

#### Recommendation 99/519/EC

| EMF | : | EN 62311:2008 |
|-----|---|---------------|
|     |   |               |

#### Directives 2006/95/EC

Safety (LVD) : IEC 60950-1:2005 (2<sup>nd</sup> Edition); Am 1:2009; A2:2010 EN 60950-1:2006+A11:2009+A1:2010+A12:2011

> Edimax Technology Co., Ltd. No. 3, Wu Chuan 3<sup>rd</sup> Road, Wu-Ku Industrial Park, New Taipei City, Taiwan

|                    | Date of Signature: | August, 2013                |
|--------------------|--------------------|-----------------------------|
| $( \in \bigcirc )$ | Signature:         | Althe                       |
|                    | Printed Name:      | Albert Chang                |
|                    | Title:             | Director                    |
|                    |                    | Edimax Technology Co., Ltd. |

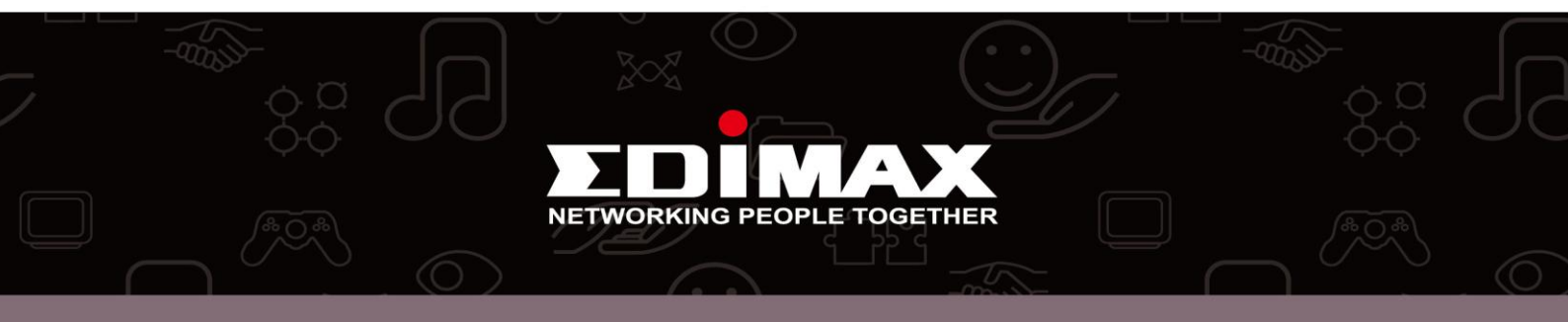